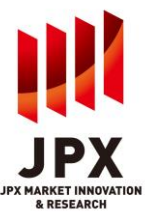

## 1. TOPIX Data

The following types of information are provided as part of the TOPIX Data Service:

- 1. Data of indices calculated by JPXI. (and described in Appendix 1.)
- 2. Constituent related data of the indices.

#### New Info

Latest data regarding the following menu can be downloaded from "New Info".

Price Return Index (Close) Price Return Index (Calculation Data) Total Return Index (Close) Total Return Index (Calculation Data) Change in Constituents' Level Data (Forecast) Change in Constituents' Level Data (MMDD) Index Constituents Master (MMDD) Index Constituents Master (MMDD-1)

\* "MMDD" means the next business day after the data is provided.

## 2. Update timing and retention period of the data

Updating timing is as follows,

| (New | Info) |
|------|-------|
|------|-------|

| Update timing (JST based)                          |
|----------------------------------------------------|
| Updated every business day at approximately 16:00  |
| *Update every business day at approximately 16:30  |
| on and after November 5, 2024.                     |
| Updated every business day at approximately 19:00  |
|                                                    |
| Updated every business day at approximately 16:00  |
| *Update every business day at approximately 16:30  |
| on and after November 5, 2024.                     |
| Updated every business day at approximately 19:00  |
|                                                    |
| Updated every business day at approximately 16:45. |
|                                                    |
| Updated every business day at approximately 16:45. |
|                                                    |
| Updated every business day at approximately 19:00  |
|                                                    |
| Updated every business day at approximately 19:00  |
|                                                    |
|                                                    |

(Price Return Index / Total Return Index)

Closing price, market value, base market value and number of constituents of index can be searched with "Price Return Index". Also, closing price, ROI(Return On Investment), market value and base market value of Total Return Index can be searched with "Total Return Index".

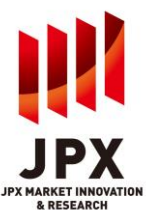

| Update timing         | Updated every business day at approximately<br>16:00 (at the same time as "New Info")<br>%Update every business day at approximately<br>16:30 on and after November 5, 2024. |
|-----------------------|----------------------------------------------------------------------------------------------------|
| Data Retention period | 2 years                                                                                                    |

(Change in Constituents' Level Data)

Changes in number of shares for respective constituents due to corporate action events (issuance of new shares, stock splits and etc.) and changes in other attributes such as index classification can be searched in this menu.

| Update timing         | Updated every business day at approximately 16:45. (at the same time as "New Info") |
|-----------------------|-------------------------------------------------------------------------------------|
| Data Retention period | 2 years                                                                             |

(Index Constituents Master)

The index constituent master is provided.

| Update timing         | Updated every business day at approximately 19:00 (at the same time as "New Info")           |
|-----------------------|----------------------------------------------------------------------------------------------|
| Data Retention period | A maximum of 40 days (including past 10 business days and upcoming one month in the future.) |

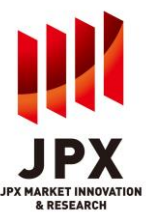

| JPX          | Quick Search by Issue<br>Local Code V Errar Code Here | Search Qie          | k Here to Search C                           | Terms of Use and Condition - Contact us | i Logout |
|--------------|-------------------------------------------------------|---------------------|----------------------------------------------|-----------------------------------------|----------|
|              | New Info Price Retur<br>Total Retu                    | rn Index<br>rn Inde | Constituents'<br>Constituents'<br>Level Data | Index Constituents<br>Master            |          |
|              | Menu                                                  | ALL                 | Update Date/Time                             |                                         |          |
| TOPIX Data   | Price Return Index(Close)                             |                     | 2021/08/19 15:35                             |                                         |          |
|              | Price Return Index(Calculation Data)                  |                     | 2021/08/19 18:40                             |                                         |          |
| Corporate    | Total Return Index(Close)                             |                     | 2021/08/19 15:35                             |                                         |          |
| Action       | Total Return Index(Calculation Data)                  |                     | 2021/08/19 18:40                             |                                         |          |
|              | Change in Constituents' Level<br>Data(Forecast)       |                     | 2021/08/20 12:30                             | None                                    |          |
| Information  | Change in Constituents' Level<br>Data(08/23)          |                     | 2021/08/20 12:30                             |                                         |          |
| Q            | Index Constituents Master(08/20)                      |                     | 2021/08/19 18:35                             |                                         |          |
| Quick Search | Index Constituents Master(08/19)                      |                     | 2021/08/19 18:36                             |                                         |          |
|              |                                                       | 2                   | Download                                     | 3                                       |          |

## 3. Description of the TOPIX Data Screen

- 1. Latest update files can be downloaded with CSVs from the TOPIX Data's top page. Data can be selected by checking the related boxes.
- 2. Data can be downloaded in CSV format.
- 3. If there is no updated data for each menu, "None" will be set in the rightmost box.

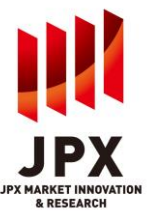

## Price Return Index/Total Return Index Screen

| New Info                             | Price Return Index,                                      | Change in<br>Constituents   | , Index Cons                                           | titu ats                    |
|--------------------------------------|----------------------------------------------------------|-----------------------------|--------------------------------------------------------|-----------------------------|
| Drise Deture Teday                   | Total Return Index                                       | Level Data                  | Mast                                                   |                             |
| Sec. m. etc.                         |                                                          |                             |                                                        |                             |
|                                      | Tokyo Stock<br>Exchange Growth                           |                             |                                                        |                             |
|                                      | Market 250 Index<br>(Former Mothers)     TOPIX Leveraged | TOPIX Inverse (-1x)         | TOPIX Double Inve                                      | standard                    |
| Growth                               | (2x) Index                                               | Index                       | - (-2x) Index                                          |                             |
| Size                                 |                                                          |                             |                                                        |                             |
| TOPIX Core30                         | TOPIX Large70                                            | TOPIX 100<br>TOPIX Small500 | TOPIX Mid400                                           | TOPIX 500                   |
| Small                                |                                                          |                             |                                                        |                             |
| Sector                               | _                                                        | _                           | _                                                      | _                           |
| Eishery, Agriculture<br>and Forestry | Mining                                                   | Construction                | Foods                                                  | Textiles and Apparels       |
| Pulp and Paper                       | Chemicals                                                | Pharmaceutical              | Oil and Coal Produc                                    | ts 🔄 Rubber Products        |
| Glass and Ceramics<br>Products       | Iron and Steel                                           | Nonferrous Metais           | Metal Products                                         | Machinery                   |
| Electric Appliances                  | Equipment                                                | Precision Instrument        | Cother Products                                        | Gas                         |
| Land Transportatio                   | n Marine Transportation                                  | Air Transportation          | Warehousing and<br>Harbor<br>Transportation<br>Service | Information & Communication |
| UWbolesale Trade                     | Retail Trade                                             | Banks                       | Securities and     Commodities Future                  | es 🗌 Insurance              |
|                                      |                                                          |                             |                                                        | Check All                   |
| Total Return Index                   |                                                          |                             |                                                        |                             |
| Section, etc.                        |                                                          |                             |                                                        |                             |
| TOPIX                                | Tokyo Stock<br>Exchange Growth                           | RET                         | Prime                                                  | Sandard                     |
| Growth                               | (Former Mothers)                                         |                             |                                                        |                             |
|                                      |                                                          |                             |                                                        |                             |
| TORIX Core30                         | TORIX Large 70                                           | TORX 100                    | TORIX Mid400                                           |                             |
| TOPIX 1000                           | TOPIX Small                                              | TOPIX Small500              | Large                                                  | Medium                      |
| Small                                |                                                          |                             |                                                        |                             |
| Sector                               |                                                          |                             | -                                                      |                             |
| Fishery, Agriculture<br>and Forestry | Mining                                                   | Construction                | Foods                                                  | Textiles and Apparels       |
| Pulp and Paper                       | Chemicals                                                | Pharmaceutical              | Oil and Coal Produ                                     | icts 📃 Rubber Products      |
| Glass and Ceramic     Products       | 5 Iron and Steel                                         | Nonferrous Metals           | Metal Products                                         | Machinery                   |
| Electric Appliances                  | Equipment                                                | Precision Instrument        | ts Other Products                                      | Gas                         |
| Land Transportatio                   | n 🗌 Marine Transportatio                                 | n Air Transportation        | Warehousing and<br>Harbor<br>Transportation<br>Service | Communication               |
| Wholesale Trade                      | Retail Trade                                             | Banks                       | Securities and<br>Commodities Futu                     | res 🗌 Insurance             |
| Other Financing<br>Business          | Real Estate                                              | Services                    |                                                        |                             |
|                                      |                                                          |                             |                                                        |                             |
| Period                               |                                                          |                             | -                                                      | 1(2)                        |
| From V / V                           | / To 2024 V                                              | /5 - / 14 -                 | _/_                                                    |                             |
| Lycle                                |                                                          |                             |                                                        |                             |
| Daily                                | Monthly Anni                                             | lai                         |                                                        |                             |
| Sort by                              |                                                          |                             |                                                        |                             |
| Index                                | Date                                                     |                             |                                                        |                             |
| Sorting Order                        |                                                          |                             |                                                        |                             |
|                                      |                                                          |                             |                                                        |                             |

- 1. Either all or specifically selected indices can be searched.
- 2. The search period, cycle and sort conditions can be selected. Please note that search period has different the data retention periods are different depending on "Cycle" (Daily : past 2 years, Monthly : 2 years, Annual : 10 years).
- 3. Data can be downloaded in CSV format.

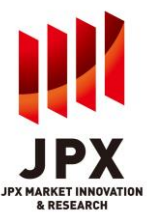

| 101                      | Quick Search by I Local Code      E                              | inter Code Here Search                | Click Here to Search Code                | • Ta                                                  | rms of Use and Condition • Co                          | nactus 🦆 Logout            |
|--------------------------|------------------------------------------------------------------|---------------------------------------|------------------------------------------|-------------------------------------------------------|--------------------------------------------------------|----------------------------|
| JPX                      | TOPIX Dat                                                        | а                                     |                                          |                                                       |                                                        | (1)                        |
| 1                        | New Info                                                         | Price Return Inc<br>Total Return In   | dex / Change /<br>Constituer<br>Level Da | nts' Index Cor<br>Ma:                                 | nstituents<br>ster                                     |                            |
| IUP                      | Search by                                                        |                                       |                                          |                                                       |                                                        |                            |
| TOPIX Data               | Effective Date                                                   | Announcement Date                     |                                          |                                                       |                                                        |                            |
| Corporate                | Search by                                                        |                                       |                                          |                                                       |                                                        |                            |
| Action                   | <ul> <li>Index Constituents<br/>(as of Effective Date</li> </ul> | e) ALL                                | ~                                        | O Issue Local Code                                    | Enter Code Here                                        | Lick Here<br>o Search Code |
| Market<br>Information    | Period                                                           |                                       |                                          |                                                       |                                                        |                            |
| Q                        | From 2024 🗸 / 5                                                  | ✓ / 9 ✓ ☐ To 202                      | 24 🗸 / 5 🗸 / 9 🗸                         |                                                       |                                                        |                            |
| Quick Search<br>by Issue | Event                                                            |                                       |                                          |                                                       |                                                        |                            |
|                          | <ul> <li>Addition</li> </ul>                                     | ✓ Public Offering                     | ✓ Rights Issue                           | <ul> <li>Third Parties</li> <li>Placement</li> </ul>  | Conversion of CB                                       |                            |
|                          | ✓ Capital Decrease                                               | ✓ Merger                              | ✓ Consolidation                          | <ul> <li>Exercise of Warran</li> </ul>                | ts 🗹 Conversion of<br>Preferred Stock                  | 1.1                        |
|                          | <ul> <li>Deletion</li> </ul>                                     | ✓ Change in Unit                      | ✓ Other Adjustment                       | <ul> <li>Exercise of Stock</li> <li>Option</li> </ul> | <ul> <li>Company Split</li> </ul>                      |                            |
|                          | ✓ Bonus Issue                                                    | ✓ Change in Sector                    | Change in Trading Section                | Cancellation of<br>Company's Own<br>Shares            | <ul> <li>Assignment to<br/>Supervision Post</li> </ul> |                            |
|                          | Removal from<br>Supervision Post                                 | Assignment in TOP<br>New Index Series | X 🖌 Change in FFW                        |                                                       |                                                        |                            |
|                          |                                                                  |                                       | - 1 <sup>6</sup> 16 <sup>-6</sup> - 1    |                                                       | c                                                      | Check All Clear            |
|                          | Sort by                                                          |                                       |                                          |                                                       |                                                        |                            |
|                          | Period                                                           | O Event                               | ocal Code 😑 ISIN                         |                                                       | <u> </u>                                               | (2)                        |
|                          | Sorting Order                                                    |                                       |                                          |                                                       |                                                        |                            |
|                          | O Ascending (1,2,3                                               | )                                     | .8,7)                                    |                                                       |                                                        |                            |
|                          |                                                                  |                                       | Sea                                      | rch                                                   |                                                        |                            |
|                          |                                                                  |                                       |                                          | 4                                                     |                                                        |                            |

#### **Changes in Constituents' Level Data Screen**

1. Data within a specific period can be searched.

Search focusing on the specific index and/or constituent(instrument) can be done (e.g. data only for TOPIX constituents can be extracted if selected so.). Users can search for specific index by selecting the index from pull-down menu while Users can search for specific constituent by clicking the radio button "Issue", select local code or ISIN from the pull-down menu and input local code or ISIN.

2. Events can also be selected to search.

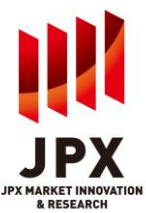

|                          | Quick Search by Issue     Local Code     Finter Code Here     Search     Click Here to Search Code     TOPIX Data |        |                                                                              |                     |                      |              |                                         |      |              | • Terms of Use and Cor        | ndition · Contact           | us 📑 Lo        | ogout                  |
|--------------------------|----------------------------------------------------------------------------------------------------|--------|------------------------------------------------------------------------------|---------------------|----------------------|--------------|-----------------------------------------|------|--------------|-------------------------------|-----------------------------|----------------|------------------------|
| JPX                      |                                                                                                    |        |                                                                              |                     |                      |              |                                         |      |              |                               | 1                           |                |                        |
|                          |                                                                                                    | New    | Info                                                                         | Price Ro<br>Total R | eturn In<br>eturn Ir | dex/<br>idex | Change in<br>Constituents<br>Level Data |      | Index (      | onstituents<br>laster         |                             |                |                        |
| тор                      | Cha                                                                                                    | ange   | in Constitu                                                                  | ients' Le           | vel Data             | Sum          | marv                                    |      |              |                               |                             |                |                        |
|                          | Effecti                                                                                                    | ve Dat | e : From 2024                                                                | 1/05/01 To          | 2024/05/1            | 3            | Display per page                        | 20 💊 | 1-20         | <ul> <li>/ 173hits</li> </ul> | s (<< First) < P            | revious Next > | Last >>                |
| TOPIX Data               | Status                                                                                                    | Index  | Indox Namo                                                                   | Effective           | Announce             | Local        | Namo                                    |      | Classific    | ation as of                   | wont Type                   | Change in      | Dotai                  |
| TOPIA Data               | Status                                                                                                    | Code   |                                                                              | Date                | <u>Date</u>          | <u>Code</u>  | Name                                    | Ef   | fective Date | Announce Date                 | ivencitype                  | No. of Share   | ; Detai                |
|                          |                                                                                                    | 0000   | TOPIX                                                                        | 2024/05/01          | 2024/04/22           | 39940        | Money Forward, Inc.                     |      | Prime        | Prime                         | acement                     | 59,487         | 04 Detail              |
|                          |                                                                                                    | 0000   | TOPIX                                                                        | 2024/05/01          | 2024/04/22           | 39940        | Money Forward, Inc.                     |      | Prime        | Prime                         | C ange in FFW               | -59,971        | 19 Detail              |
| Corporate                |                                                                                                    | 5000   | Prime                                                                        | 2024/05/01          | 2024/04/22           | 39940        | Money Forward, Inc.                     |      | Prime        | Prime                         | acement                     | 59,487         | 04 Detail              |
| Action                   |                                                                                                    | 5000   | Prime                                                                        | 2024/05/01          | 2024/04/22           | 39940        | Money Forward, Inc.                     |      | Prime        | Prime                         | C ange in FFW               | -59,971        | 19 Detail              |
|                          | Prev                                                                                                    | 0000   | TOPIX                                                                        | 2024/05/01          | 2024/04/19           | 39940        | Money Forward, Inc.                     |      | Prime        | Prime                         | acement                     | 59,659         | 94 Detail              |
|                          | Prev                                                                                                    | 0000   | TOPIX                                                                        | 2024/05/01          | 2024/04/19           | 39940        | Money Forward, Inc.                     |      | Prime        | Prime                         | C ange in FFW               | -59,971        | 19 Detail              |
| Market<br>Information    |                                                                                                    | 0070   | hange Growth<br>Market 250 Ind<br>ex (Former Mot<br>hers)                    | 2024/05/01          | 2024/04/19           | 40600        | rakumo Inc.                             |      | Growth       | Growth                        | Third Parties Pl<br>acement | 949            | 62 <mark>Detail</mark> |
| Q                        |                                                                                                    | 0070   | hange Growth<br>Market 250 Ind<br>ex (Former Mot<br>hers)                    | 2024/05/01          | 2024/04/19           | 40600        | rakumo Inc.                             |      | Growth       | Growth                        | Clange in FFW               | -1,155         | 62 <mark>Detail</mark> |
| Quick Search<br>by Issue |                                                                                                    | 0070   | Tokyo Stock Exc<br>hange Growth<br>Market 250 Ind<br>ex (Former Mot<br>hers) | 2024/05/01          | 2024/04/19           | 45820        | SymBio Pharmaceuticals Li<br>ted        | ni   | Growth       | Growth                        | Third Parties Pl<br>acement | 821,4          | 15 Detail              |
|                          |                                                                                                    | 0070   | Tokyo Stock Exc<br>hange Growth<br>Market 250 Ind<br>ex (Former Mot<br>hers) | 2024/05/01          | 2024/04/19           | 45820        | SymBio Pharmaceuticals Li<br>ted        | ni   | Growth       | Growth                        | Clange in FFW               | -820,581       | 72 <mark>Detail</mark> |
|                          |                                                                                                    | 0070   | Tokyo Stock Exc<br>hange Growth<br>Market 250 Ind<br>ex (Former Mot<br>hers) | 2024/05/01          | 2024/04/19           | 76850        | BuySell Technologies Co.,L              | d.   | Growth       | Growth                        | Third Parties Pl<br>acement | 2,69           | 1.3 Detail             |
|                          |                                                                                                    | 0070   | Tokyo Stock Exc<br>hange Growth<br>Market 250 Ind<br>ex (Former Mot          | 2024/05/01          | 2024/04/19           | 76850        | BuySell Technologies Co.,L              | ţ.   | Growth       | Growth                        | Clange in FFW               | -2,920         | 06 Detail              |
|                          |                                                                                                    |        |                                                                              |                     | 2                    |              | Download                                | Bacl | c to Search  |                               | 3                           | A Top of F     | Page                   |

## Change in Constituents' Level Data Summary Screen

- 1. The search result can be sorted by the item in the header which has link(underline). Item in black cell indicates the current sort key.
- 2. The index classification as of the effective date and the announcement date will be provided.
- 3. More detailed information of the specific data can be viewed after pressing "Detail" of each

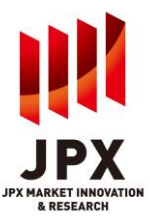

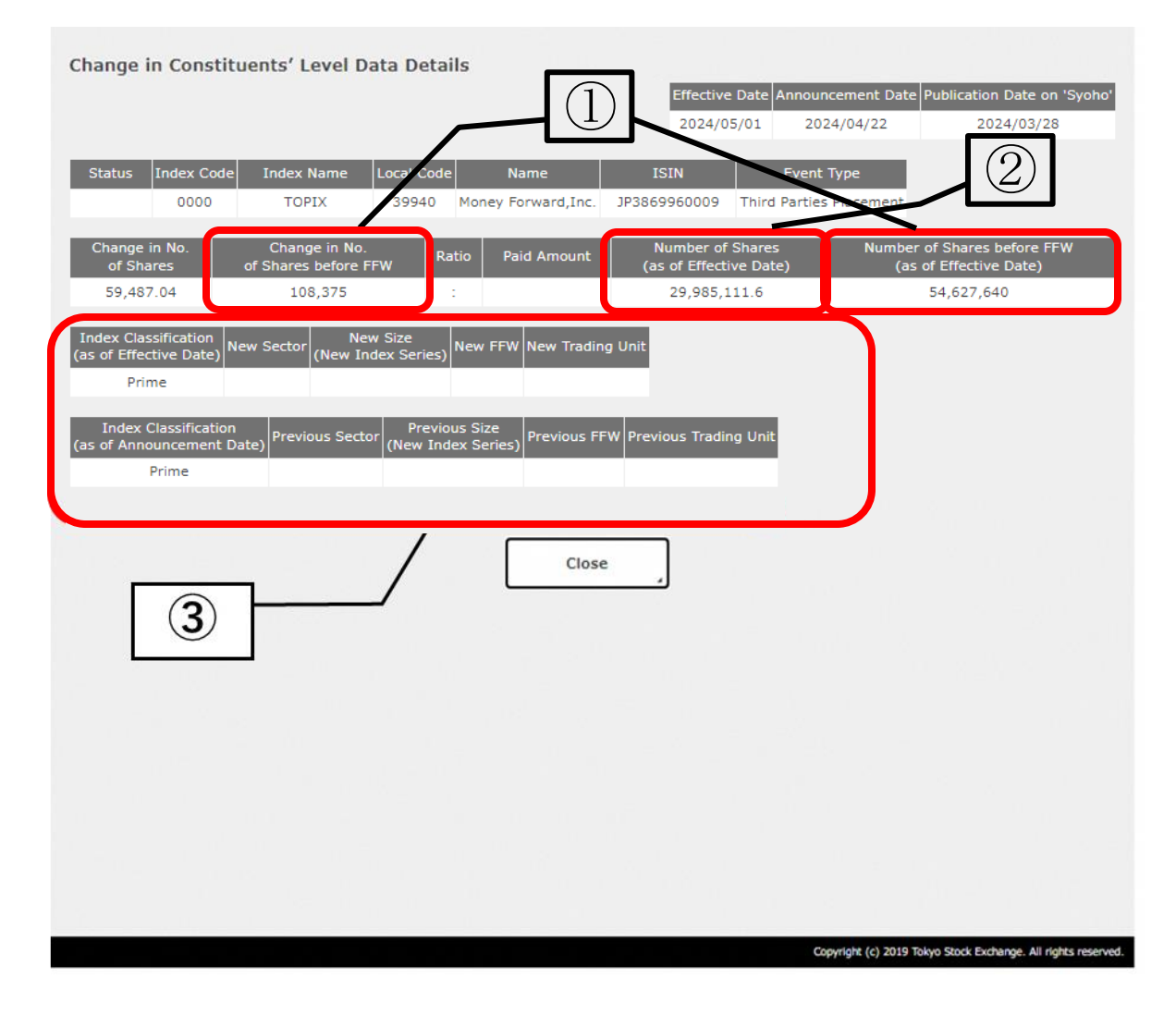

## Change in Constituents' Level Data Detail Screen

- 1. Users can see the changes in the number of shares (before FFW adjustment) and the total number of shares before FFW as of effective date.
- 2. Users can see the number of shares (after FFW adjustment) as of effective date.
- 3. Users can see the comparison of old and new data in attributes of the constituent issue when occurred.

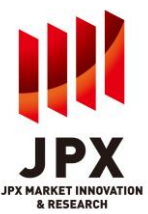

| JPX T                                                                                                    | OP<br>Nev<br>eriod                                     | IX I<br>v Inf<br>(Click<br>d files of<br>om 20t<br>oad all<br>all sele | o<br>the Dat<br>can be<br>th to th<br>files, p<br>ction, p | a<br>Pr<br>To<br>ates for<br>selecte<br>le end o<br>please o       | ice R<br>otal I<br>or Dov<br>d/cleai<br>of moni<br>click "S<br>click "C | tetur<br>Retur<br>vnload<br>red by<br>th is to<br>elect A | n Ind<br>rn Ind<br>d)<br>clicking<br>b be dov | ex/<br>lex          | C<br>Col<br>L        | Chang<br>nstit<br>evel | ge in<br>uents<br>Data | s'       | Ind      | ex Co<br>Ma | onstitu<br>ister | ents     |                       |        |          |    |       |
|----------------------------------------------------------------------------------------------------|--------------------------------------------------------|------------------------------------------------------------------------|------------------------------------------------------------|--------------------------------------------------------------------|-------------------------------------------------------------------------|-----------------------------------------------------------|-----------------------------------------------|---------------------|----------------------|------------------------|------------------------|----------|----------|-------------|------------------|----------|-----------------------|--------|----------|----|-------|
| TOPIX Data<br>TOPIX Data<br>Corporate<br>Action<br>Market<br>Information                                         | Nev<br>eriod<br>ownloa<br>files fr<br>downloa<br>clear | v Inf<br>(Click<br>d files of<br>om 20t<br>oad all<br>all sele         | o<br>the Da<br>can be<br>th to th<br>files, p<br>ction, p  | Pr<br>To<br>ates fo<br>selecte<br>le end o<br>please o<br>please o | ice R<br>otal I<br>or Dov<br>ed/clea<br>of mon<br>click "S<br>click "C  | Retur<br>Retur<br>vnload<br>red by<br>th is to<br>elect A | n Ind<br>rn Inc<br>d)<br>clicking<br>o be dov | ex/<br>lex          | Co<br>Co<br>L        | hang<br>nstit<br>evel  | ge in<br>uents<br>Data | 5'       | Ind      | ex Co<br>Ma | onstitu<br>Ister | ents     |                       |        |          |    |       |
| TOPIX Data<br>TOPIX Data<br>Corporate<br>Action<br>Market<br>Information<br>Q                                    | eriod<br>ownloa<br>files fr<br>downl<br>clear          | (Click<br>d files o<br>om 20t<br>oad all<br>all sele                   | the Da<br>can be<br>th to th<br>files, p<br>ction, p       | selecte<br>selecte<br>please o<br>please o                         | ed/clear<br>of mon<br>click "S<br>click "C                              | red by<br>th is to<br>elect A                             | d)<br>clicking<br>b be dov                    |                     |                      |                        |                        |          |          |             |                  |          |                       |        |          |    | _     |
| TOPIX Data<br>Doi<br>If f<br>To<br>To<br>To<br>To<br>To<br>To<br>To<br>To<br>To<br>To                            | ownloa<br>files fr<br>down<br>clear                    | d files o<br>om 20t<br>oad all<br>all sele                             | can be<br>th to th<br>files, p<br>ction, p                 | selecte<br>le end o<br>please o<br>please o                        | d/clear<br>of mon<br>click "S<br>click "C                               | red by<br>th is to<br>elect A                             | clicking<br>be dov                            |                     |                      |                        |                        |          |          |             |                  |          |                       |        |          | D) |       |
| Corporate<br>Action<br>Market<br>Information                                                                     | Su                                                     |                                                                        | 1000                                                       |                                                                    |                                                                         | lear."                                                    | AII."                                         | the dat<br>vnloaded | es on ti<br>i at ond | he cale<br>ce, plea    | endar.<br>ase clici    | k "End   | of Last  | Month       | " or "Enc        | of Cur   | rent <mark>M</mark> o | onth." |          |    | J     |
| Market<br>Information                                                                                            | Su                                                     |                                                                        | July                                                       | y 202                                                              | 1                                                                       |                                                           |                                               |                     |                      | Aug                    | ust 2                  | 021      |          |             |                  | s        | epter                 | nber   | 2021     | l  |       |
| Market<br>Information                                                                                            | 50                                                     | Мо                                                                     | Tu                                                         | We                                                                 | Th                                                                      | Fr                                                        | Sa                                            | Su                  | Мо                   | Tu                     | We                     | Th       | Fr       | Sa          | Su               | Мо       | Tu                    | We     | Th       | Fr | Sa    |
| Q                                                                                                    | 4                                                      | 5                                                                      | 6                                                          | 7                                                                  | 1                                                                       | 2                                                         | 3                                             | 1                   | 2                    | 3                      | 4                      | <u>5</u> | <u>6</u> | 7           | 5                | 6        | 7                     | 1      | 2        | 3  | 4     |
| ٩                                                                                                    | 11                                                     | 12                                                                     | 13                                                         | 14                                                                 | 15                                                                      | 16                                                        | 17                                            | 15                  | 16                   | 17                     | 18                     | 19       | 20       | 21          | 12               | 13       | 14                    | 15     | 16       | 17 | 18    |
| and the second second second second second second second second second second second second second second second | 18                                                     | 19                                                                     | 20                                                         | 21                                                                 | 22                                                                      | 23                                                        | 24                                            | 22                  | 23                   | 24                     | 25                     | 26       | 27       | 28          | 19               | 20       | 21                    | 22     | 23       | 24 | 25    |
| Quick Search                                                                                                    | 25                                                     | 26                                                                     | 27                                                         | 28                                                                 | 20                                                                      | 20                                                        | 31                                            | 29                  | <u>30</u>            | <u>31</u>              |                        |          |          |             | 26               | 27       | 28                    | 29     | 30       |    |       |
| by Issue                                                                                                    |                                                        |                                                                        |                                                            |                                                                    | (2                                                                      |                                                           |                                               |                     |                      | 4                      | End                    | of Last  | Month    |             | End of C         | urrent M | onth                  | Se     | lect All |    | Clear |
|                                                                                                    | ALL                                                    | 0                                                                      | ΤΟΡΙΧ                                                      | (                                                                  | Toky<br>Excl<br>Grov<br>Mar<br>Inde<br>(For                             | yo Stor<br>hange<br>wth<br>ket 25<br>ex<br>mer            | ck<br>10 🔵 RI                                 | ΞIT                 | O P                  | Prime                  | C                      | Stand    | lard     | C           | ) Growtł         | 1        |                       |        |          |    |       |
|                                                                                                    |                                                        |                                                                        |                                                            |                                                                    |                                                                         | _                                                         |                                               | 3                   | ]                    |                        | Dowr                   | ıload    | 4        |             |                  |          |                       |        |          |    |       |

Index Constituents Master Screen

- Select the period to be downloaded (multiple dates can be selected). A period from previous 10 business days up to the following one month can be selected. (The calendar for the last month, the current month and next months are displayed.)
- "End of Last Month" selects an end day of last month.
   "End of Current Month" selects an end day of the current month.
   "Select All" selects all period
   "Clear" resets selected days.
   The dates cannot be selected appear non-active.
- 3. The index which the users would like to search can be selected.

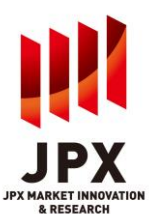

## 4. Glossary for TOPIX Data Service

|                 | ord                          | Meaning of word                                                                                                    |
|-----------------|------------------------------|----------------------------------------------------------------------------------------------------|
| 1 Size (TOPI    | X) J                         | PXI calculates and publishes three Size-Based TOPIX Sub-indices                                                                  |
|                 | (L                           | arge, Medium, Small). In this item, which size based sub-indices the                                                             |
|                 | Т                            | OPIX constituent belongs to will be shown.                                                                                       |
| 2 Size (New     | Index J                      | IPXI also calculates and publishes TOPIX Core 30, TOPIX Large 70,                                                                |
| Series)         | Т                            | OPIX 100, TOPIX Mid400, TOPIX 500, TOPIX 1000 and TOPIX Small                                                                    |
|                 | 1)                           | New Index Series). The classification for New Index Series will be set                                                           |
|                 | fc                           | or TOPIX constituents. Further, if there will be any changes in its                                                              |
|                 | C                            | lassification, this information will be also provided in the Change in                                                           |
|                 | C                            | constituents' Level Data menu.                                                                                                   |
| 3 "Status" in   | the Change T                 | he following indicators will be set in the "Status" as the case may be.                                                          |
| in Constitue    | ents' Level                  | New: Indicates newly announced information.                                                                                      |
| Data (at Ne     | ew Info.)                    | Revised: Indicates information that has been revised.                                                                            |
|                 |                              | D. Date: Indicates information that has been deleted, setting the                                                                |
|                 | 0                            | riginal data with deletion date                                                                                                  |
| 4 "Status" in   | the Change                   | ne following indicators will be set in the "Status" as the case may be.                                                          |
| In Constitue    | ents Level                   | [Blank] Indicates the information is current one and no revision or                                                              |
| Data (at Se     | arch) u                      | Prov: Indicator original information which has been later revised or                                                             |
|                 |                              | ndated ('Prev' stands for previous )                                                                                             |
|                 | ŭ                            | Delete: Indicates original information which has been deleted later                                                              |
|                 | b                            | v the record with D.Date status.                                                                                                 |
|                 | ~                            | D. Date: Indicates information that announces deletion. Unlike                                                                   |
|                 | 'C                           | Delete', the deletion date is set.                                                                                               |
| 5 Index Code    | e V                          | le assign a unique index code to each index, in order to facilitate                                                              |
|                 | р                            | rocessing by users.                                                                                                    |
| 6 No. of Sha    | res N                        | lumber of shares for calculating indices                                                                                         |
| 7 Change in     | No. of "(                    | Change in No. of Shares" is a number of shares to be increased or                                                                |
| Shares          | d                            | ecreased for calculating indices on the effective date from the No. of                                                           |
|                 | S                            | hares on previous effective date.                                                                                                |
| 8 Change in     | No. of "O                    | Change in No. of Shares before FFW" is the number before multiplying                                                             |
| Shares bef      | ore FFW F                    | ree Float Weight by Change in No. of Shares                                                                                      |
| 9 ROI           | R                            | OI (from Prev. month), ROI (3 mo.), ROI (6 mo.) and ROI (12 mo.)                                                                 |
| (Return on      | investment) ir               | dicates % changes in indices close, for the period between a given                                                               |
|                 | d                            | ate and the previous month-end, third prior month-end, sixth prior                                                               |
|                 | m                            | nonths-end, and 12th prior month-end respectively.                                                                               |
|                 | F                            | or other terms, please refer to the glossary for Price Return Index                                                              |
|                 | ()<br>()                     | Results)/(Historical).                                                                                                    |
| 10 Paid Amou    | int "i                       | Paid Amount is the amount of money to be paid up, in connection with                                                             |
| 11 "Ratio"      | []<br>                       | yns issue.                                                                                                    |
| TT Railo        | "<br>b                       | acrease No. of Shares, ratio for each event will be provided for users'                                                          |
|                 |                              | estease ive. of onares, ratio for each event will be provided for users                                                          |
| 12 Dividend A   | mount "r                     | Dividend Amount" is the cash dividend amount to be used in                                                                       |
| Biridend A      |                              | alculating total return indices.                                                                                                 |
|                 |                              |                                                                                                    |
| 13 Total Divide | end Amount                   | Fotal Dividend Amount" is the total sum of "Dividend Amount" and                                                                 |
| 13 Total Divide | end Amount                   | Fotal Dividend Amount" is the total sum of "Dividend Amount", and alculated by multiplying "Dividend Amount" by "No. of shares". |
| 13 Total Divide | end Amount "T<br>c:<br>nge C | Fotal Dividend Amount" is the total sum of "Dividend Amount", and alculated by multiplying "Dividend Amount" by "No. of shares". |

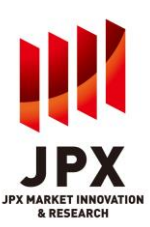

## Appendix 1

| No |                |                                                             | Code for Ind | ex Level File           | Code for Constituent Level File |                                           |                  |                  |                  |                  |
|----|----------------|-------------------------------------------------------------|--------------|-------------------------|---------------------------------|-------------------------------------------|------------------|------------------|------------------|------------------|
| -  |                | Index<br>Price Return Total Return<br>Index Code Index Code |              | Index<br>Classification | Sector                          | Scale<br>Code 1                           | Scale<br>Code 2  |                  |                  |                  |
| 1  | ΤΟΡΙΧ          |                                                             | 0000         | 6000                    | 0111                            |                                           | $\bigtriangleup$ | $\bigtriangleup$ |                  |                  |
| 2  | Size-based     | Large                                                       | 0002         | 6002                    | or                              |                                           | 1                | $\bigtriangleup$ |                  |                  |
| 3  | ΤΟΡΙΧ          | Medium                                                      | 0003         | 6003                    | 0112<br>or                      | $\triangle \triangle \triangle \triangle$ | 2                | $\bigtriangleup$ |                  |                  |
| 4  | Sub-indices    | Small                                                       | 0004         | 6004                    | 0113                            |                                           | 3                | Δ                |                  |                  |
| 5  |                | Fishery Agriculture and<br>Forestry                         | 0040         | 6040                    |                                 | 0050                                      | $\bigtriangleup$ | Δ                |                  |                  |
| 6  | Sector indices | Mining                                                      | 0041         | 6041                    |                                 | 1050                                      | $\bigtriangleup$ | Δ                |                  |                  |
| 7  |                | Construction                                                | 0042         | 6042                    |                                 | 2050                                      | Δ                | $\bigtriangleup$ |                  |                  |
| 8  |                | Foods                                                       | 0043         | 6043                    |                                 | 3050                                      | Δ                | $\bigtriangleup$ |                  |                  |
| 9  |                | Textiles and Apparels                                       | 0044         | 6044                    |                                 | 3100                                      | Δ                | Δ                |                  |                  |
| 10 |                | Pulp and Paper                                              | 0045         | 6045                    |                                 | -                                         | 3150             | Δ                | $\bigtriangleup$ |                  |
| 11 |                | Chemicals                                                   | 0046         | 6046                    |                                 |                                           |                  | 3200             | Δ                | $\bigtriangleup$ |
| 12 |                | Pharmaceutical                                              | 0047         | 6047                    |                                 | 3250                                      | Δ                | $\bigtriangleup$ |                  |                  |
| 13 |                | Oil and Coal Products                                       | 0048         | 6048                    | 0111                            | 3300                                      | Δ                | $\bigtriangleup$ |                  |                  |
| 14 |                | Rubber Products                                             | 0049         | 6049                    | or<br>0112<br>or<br>0113        | 3350                                      | Δ                | $\bigtriangleup$ |                  |                  |
| 15 |                | Glass and Ceramics<br>Products                              | 004A         | 604A                    |                                 | 3400                                      | Δ                | Δ                |                  |                  |
| 16 |                | Iron and Steel                                              | 004B         | 604B                    |                                 | 3450                                      | $\bigtriangleup$ | $\bigtriangleup$ |                  |                  |
| 17 |                | Nonferrous Metals                                           | 004C         | 604C                    |                                 | 3500                                      | $\bigtriangleup$ | $\bigtriangleup$ |                  |                  |
| 18 |                | Metal Products                                              | 004D         | 604D                    |                                 | 3550                                      | Δ                | Δ                |                  |                  |
| 19 |                | Machinery                                                   | 004E         | 604E                    |                                 | 3600                                      | Δ                | $\bigtriangleup$ |                  |                  |
| 20 |                | Electric Appliances                                         | 004F         | 604F                    |                                 | 3650                                      | $\bigtriangleup$ | $\bigtriangleup$ |                  |                  |
| 21 |                | Transportation Equipment                                    | 0050         | 6050                    |                                 | 3700                                      | Δ                | Δ                |                  |                  |
| 22 |                | Precision Instruments                                       | 0051         | 6051                    |                                 | 3750                                      | $\bigtriangleup$ | $\bigtriangleup$ |                  |                  |
| 23 |                | Other Products                                              | 0052         | 6052                    |                                 | 3800                                      | Δ                | $\bigtriangleup$ |                  |                  |
| 24 |                | Electric Power and Gas                                      | 0053         | 6053                    |                                 | 4050                                      | Δ                | $\bigtriangleup$ |                  |                  |
| 25 |                | Land Transportation                                         | 0054         | 6054                    |                                 | 5050                                      | $\bigtriangleup$ | $\bigtriangleup$ |                  |                  |
| 26 |                | Marine Transportation                                       | 0055         | 6055                    |                                 | 5100                                      | Δ                | Δ                |                  |                  |
| 27 |                | Air Transportation                                          | 0056         | 6056                    |                                 | 5150                                      | Δ                | $\bigtriangleup$ |                  |                  |
| 28 |                | Warehousing and Harbor                                      | 0057         | 6057                    |                                 | 5200                                      | Δ                | $\bigtriangleup$ |                  |                  |
| 29 |                | Information &<br>Communication                              | 0058         | 6058                    |                                 | 5250                                      |                  |                  |                  |                  |

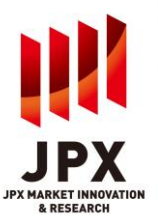

| 30 | ΤΟΡΙΧ                                   | Wholesale Trade                       | 0059 | 6059 |            | 6050                                                          | $\bigtriangleup$ | $\bigtriangleup$ |
|----|-----------------------------------------|---------------------------------------|------|------|------------|---------------------------------------------------------------|------------------|------------------|
| 31 | Sector Indices                          | Retail Trade                          | 005A | 605A |            | 6100                                                          | $\bigtriangleup$ | $\bigtriangleup$ |
| 32 |                                         | Banks                                 | 005B | 605B |            | 7050                                                          | $\bigtriangleup$ |                  |
| 33 |                                         | Securities and<br>Commodities Futures | 005C | 605C | 0111       | 7100                                                          | $\bigtriangleup$ |                  |
| 34 |                                         | Insurance                             | 005D | 605D | or<br>0112 | 7150                                                          | $\bigtriangleup$ | $\bigtriangleup$ |
| 35 |                                         | Other Financing Business              | 005E | 605E | or         | 7200                                                          | $\bigtriangleup$ | $\bigtriangleup$ |
| 36 |                                         | Real Estate                           | 005F | 605F | 0113       | 8050                                                          | $\bigtriangleup$ | $\bigtriangleup$ |
| 37 |                                         | Services                              | 0060 | 6060 |            | 9050                                                          | $\bigtriangleup$ | $\bigtriangleup$ |
| 38 | Tokyo Stock Exe                         | change Growth Market 250              | 0070 | 6070 |            |                                                               | $\bigtriangleup$ | $\bigtriangleup$ |
|    | Index                                   |                                       |      |      |            |                                                               |                  |                  |
| 39 | REIT                                    |                                       | 0075 | 6075 | 0109       |                                                               | $\bigtriangleup$ | $\bigtriangleup$ |
| 40 | ΤΟΡΙΧ                                   | TOPIX Core30                          | 0028 | 6028 |            |                                                               | $\bigtriangleup$ | 1                |
| 41 | New Index                               | TOPIX Large70                         | 0029 | 6029 | 0111       | $\bigtriangleup \bigtriangleup \bigtriangleup \bigtriangleup$ | $\bigtriangleup$ | 2                |
| 42 | Series                                  | TOPIX 100                             | 002A | 602A | or         |                                                               | $\bigtriangleup$ | 1 or 2           |
| 43 |                                         | TOPIX Mid400                          | 002B | 602B | 0112<br>or |                                                               | $\bigtriangleup$ | 4                |
| 44 |                                         | TOPIX 500                             | 002C | 602C | 0113       |                                                               | $\bigtriangleup$ | 1, 2 or 4        |
| 45 |                                         | TOPIX 1000                            | 002E | 602E |            |                                                               | $\bigtriangleup$ | 1,2,4or6         |
| 46 |                                         | TOPIX Small                           | 002D | 602D |            |                                                               | $\bigtriangleup$ | 6 or             |
|    |                                         |                                       |      |      |            |                                                               |                  | 7(*1)            |
| 47 |                                         | TOPIX Small500                        | 002F | 602F |            |                                                               | $\bigtriangleup$ | 6                |
| 48 |                                         | TOPIX Micro Cap                       | 4030 | 6030 |            | $\triangle \triangle \triangle \triangle$                     | $\bigtriangleup$ | 7                |
| 49 | TOPIX Leverag                           | ed (2x) Index                         | 1000 | -    | -          | -                                                             | -                | -                |
| 50 | TOPIX Inverse (-1x) Index               |                                       | 1001 | -    | -          | -                                                             | -                | -                |
| 51 | TOPIX Double Inverse (-2x) Index        |                                       | 1002 | -    | -          | -                                                             | -                | -                |
| 52 | Tokyo Stock Exchange Prime Market Index |                                       | 5000 | 7000 | 0111       |                                                               | $\bigtriangleup$ | $\bigtriangleup$ |
| 53 | Tokyo Stock Exchange Standard Market    |                                       | 5001 | 7001 | 0112       |                                                               | $\triangle$      | Δ                |
|    | Index                                   |                                       |      |      |            |                                                               |                  |                  |
| 54 | Tokyo Stock Exe                         | change Growth Market                  | 5002 | 7002 | 0113       |                                                               | $\triangle$      | Δ                |
|    | Index                                   |                                       |      |      |            |                                                               |                  |                  |

\*1 Scale Code 2 for TOPIX Small is divided into "TOPIX Small 1" and "TOPIX Small 2." "TOPIX Small 1" includes those constituents of TOPIX Small which are included in TOPIX 1000 and TOPIX Small500, while "TOPIX Small 2" includes those constituents of TOPIX Small which are not included in TOPIX 1000 but included in TOPIX Micro Cap .

\*2 " $\triangle$ " and " $\triangle \triangle \triangle$ " indicate any value set for each constituent. "-" indicates NULL.

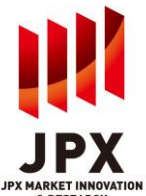

## 1. Corporate Action Data

#### (Cash Dividend)

Dividend (Result/Forecast) amount per share, the record date, ex-date, payable date and etc. for listed company are provided.

#### (Public Offerings/Rights Issue)

Board meeting date, issue price, number of new shares, debit date, subscription period, ratio and etc. are provided. Information on third-party placement is not provided.

#### (Stock Split)

Board meeting date, record date, ratio, effective date, ex-date and etc. are provided.

#### (Merger/Equity Swap/Equity Transfer)

Board meeting date, shareholders' meeting date, record date, allotment ratio of new shares, cash consideration and name of other party are provided.

#### (Reverse Stock Split)

Board meeting date, shareholders' meeting date, ratio, effective date and etc. are provided.

#### (TOB/Buyback)

Focusing on the purchasing entity in tender offer, data is classified as either a "TOB" or a "Buyback." When a listed company makes a tender offer for its own shares, this is classified as a "Buyback"; when another company makes a tender offer for listed shares of public company, this is classified as a "TOB." Note that this does not cover tender offers by public companies for unlisted corporations. Information provided includes number of shares, price, subscription start and subscription end dates, settlement start date, and data on acquirer.

#### (General Shareholders Meeting)

The record date, ex-date, actual record date and meeting date of annual and extraordinary shareholders' meetings are provided. For annual shareholders' meeting, the information will be provided on 10 days prior to its record date with meeting date set as TBA (to be announced). The meeting date will be provided later based on the company's financial report.

(Acquisition of Class Shares subject to Wholly Call /Demand for Share Cash Out of Special Controlling Shareholders Information)

Board meeting date, record date, ratio, effective date, delisting date, etc. are provided.

#### (Other Events)

The record date, ex-date, effective date, subscription period, ratio and price are provided for events such as allotment of stocks, subscription warrants, offering of subscription warrants to shareholders, non cash dividend.

#### (Changes to Securities Master)

Changes in listed company's name, registrar, trading units, fiscal term, dividend record date noted in Articles of Incorporation and etc. are provided under this menu.

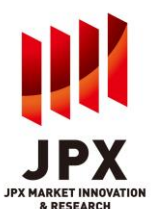

## 2. Update timing and retention period of the data

Update timing is as follows.

|                      | Update timing (JST based)                               |
|----------------------|---------------------------------------------------------|
| Change in Securities | Around at 19:30                                         |
| Master               |                                                         |
| Others               | As soon as timely disclosures information is disclosed. |
|                      | In case the source of information is other than timely  |
|                      | disclosures, we will provide the information as soon as |
|                      | we pick up the information.                             |

- \* In the peak period for the disclosure, we don't always guarantee to provide the information as above timing.
- \* Provision of the information on TMI may be delayed due to timing of registration by listed companies, validation operation by JPXI or system processing.

#### Data Retention period of the data are as follows.

|                      | Period   |
|----------------------|----------|
| Change in Securities | 10 years |
| Master               |          |
| Others               | 2 years  |

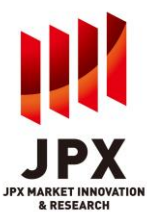

#### 3. Description of Corporate Action Data Screen

#### (New Information Screen)

|                       | Quick Search by Issue     Local Code     Code     Enter Code Here     Search <u>Click Here to Search Code</u> |                   |           |             | • Terms of Use and Condition • Contact us Logout |                   |              |                                                                                                    |
|-----------------------|----------------------------------------------------------------------------------------------------|-------------------|-----------|-------------|--------------------------------------------------|-------------------|--------------|----------------------------------------------------------------------------------------------------|
| JPX                   | Corporate Action                                                                                              |                   |           |             |                                                  |                   |              | en de la composition de la composition de la composition de la composition de la composition de la composition<br>La composition de la composition de la composition de la composition de la composition de la composition de la c |
| ТОР                   | Event                                                                                                    | No. of<br>Records | Today     | ALL         | Latest Update                                    | No. of<br>Records | Previous Day | ALL                                                                                                    |
|                       | Cash Dividend                                                                                                 | 7                 | ALL       | ~           | 2021/08/20 12:5                                  | 12                | ALL          | ~                                                                                                    |
| TOPIX Data            | Public Offer/Rights Issue                                                                                     |                   | ALL       | ~           | 2021/08/18 15:5                                  |                   | ALL          | ~                                                                                                    |
|                       | Stock Split                                                                                                   |                   |           |             | 2021/08/18 14:1                                  |                   |              |                                                                                                    |
| Corporate             | Merger/Equity<br>Swap/Equity Transfer                                                                         |                   | ALL       | ~           | 2021/08/19 17:0                                  | 2                 | ALL          | ~                                                                                                    |
| Action                | Reverse Stock Split                                                                                           |                   |           |             | 2021/08/02 16:2                                  |                   |              |                                                                                                    |
|                       | TOB/Buyback                                                                                                   |                   | ALL       | ~           | 2021/08/19 13:4                                  | 1                 | ALL          | ~                                                                                                    |
| Market<br>Information | General Shareholders Meeting                                                                                  | 2                 | ALL       | ~           | 2021/08/20 10:4                                  | 6                 | ALL          | ~                                                                                                    |
| ~                     | Acquisition of Class Shares<br>subject to Wholly Call                                                         |                   |           |             | 2021/07/01 15:0                                  |                   |              |                                                                                                    |
| Q Juick Search        | Other Events                                                                                                  |                   | ALL       | ~           | 2021/08/18 09:40                                 |                   | ALL          | ~                                                                                                    |
| by Issue              | Change in Securities Master                                                                                   | 3                 |           |             | 2021/08/19 18:3                                  | 8                 |              |                                                                                                    |
|                       |                                                                                                    | Advance           | ed Search | ew the Summ | ary Down                                         | lload             |              | )                                                                                                    |

- On the top page of Corporate Action data, all events updated on today and/or the previous day can be viewed on a single screen and also be able to download in CSV file. Users can select the specification events by selecting check boxes and pull-down menus.
- 2. If there is any updated information on the previous day and/or today, the number of records will be indicated. At 5:00am JST, data in Today turns to be in Previous Day

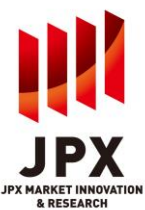

## (Advanced Search Screen)

| ntt                      | Quick Search by Issue     -Terms of Use and Condition - Contact us     Local Codes     Terms Codes Hars     Search Cick Here to Search Code                                                                                                    |
|--------------------------|----------------------------------------------------------------------------------------------------|
| JPX                      | Advanced Search                                                                                                    |
| <b></b>                  | Issue Search                                                                                                    |
| TOP                      | All Issues Search by Code Local Code      Enter Code Hare Code Hare to Search Code                                                                                                    |
| TOPIX Data               | Sort by                                                                                                    |
| Corporate                | Period Date1 Date2                                                                                                    |
| Action                   | Sorting Order                                                                                                    |
| Market<br>Information    | Accending (1,2,3) Descending (9,8,7)                                                                                                    |
| ٩                        |                                                                                                    |
| Quick Search<br>by Issue |                                                                                                    |
|                          | Cash Dividend                                                                                                    |
|                          | ALL Announcement Date Record Date Payable Date                                                                                                    |
|                          | ALL V Announcement Date Record Date Debit Date                                                                                                    |
|                          | Announcement Date Record Date Effective Date                                                                                                    |
|                          | Announcement Date     Effective Date                                                                                                    |
|                          | Herger/Equity Swap/Equity Transfer                                                                                                    |
|                          | ALL  Announcement Date Effective Date TOB/Buyback                                                                                                    |
|                          | ALL V Announcement Date Subscription Start Settlement Start                                                                                                    |
|                          | All Announcement Date Record Date Meeting Date                                                                                                    |
|                          | Acquisition of Class Shares subject to Wholly Call  Acquisition of Class Shares subject to Wholly Call  Acquisition of Class Shares Subject to Wholly Call  Acquisition of Class Shares Subject to Wholly Class Shares Subject to Wholly Call  Acquisition of Class Shares Subject to Wholly Call  Acquisition of Class Shares Subject to Wholly Call  Acquisition of Class Shares Subject to Wholly Call  Acquisition of Class Shares Subject to Wholly Class Shares Subject to Wholly Class Shares Subject to Wholly Class Shares Subject to Wholly Class Shares Subject to Wholly Class Shares Shares Subject to Wholly Class Shares Shares Shares Shares Shares Shares Shares Shares Shares Shares Shares Shares |
|                          | Other Events Other Events                                                                                                    |
|                          | ALL Announcement Date Record Date                                                                                                    |
|                          | Alb                                                                                                    |
|                          | View the Summary Back 3                                                                                                    |
|                          |                                                                                                    |

- 1. Searches can be done by a specified period across all event types. For searching with specific instrument, click on "Search by Code," select the "local code" or "ISIN" from the pull-down menu, and search by entering the local code or ISIN.
- 2. Sort order can be selected.
- 3. Search criteria such as event, type and date can also be selected. For example, users can search all events that has the record date in the coming one month with a single action using this function. For searching by limited event or date, use the check boxes and pull down menus to select and search.

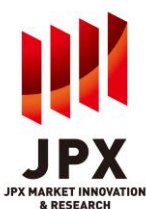

\*The "status" you see on New Info screen and on Advanced Search screen is different. For more precise information, please refer to the following charts.

[Image]Difference between New Info screen data and Advanced Search data.

| Event1 : A event occurs |                      |                      |
|-------------------------|----------------------|----------------------|
| l                       | New Info screen data | Advanced Search data |
| Status for Event 1      | New                  | Blank                |
|                         |                      | /                    |

| Event2:A event i   | s revised |               |                 | ,    |
|--------------------|-----------|---------------|-----------------|------|
| I                  | New Infe  | o screen data | Advanced Search | data |
| Status for Event 2 | 2 Revised |               | Blank           |      |
| Status for Event   | 1         |               | Prev            |      |
| <u>`</u> _         |           |               |                 | /    |

|      | New Info screen data                 | Advanced Search data                                  |
|------|--------------------------------------|-------------------------------------------------------|
| nt 3 | D.Date                               | D.Date                                                |
| nt 2 |                                      | Delete                                                |
| nt 1 |                                      | Delete                                                |
|      | n <u>t 3</u><br>n <u>t 2</u><br>nt 1 | New Info screen data       nt 3     D.Date       nt 2 |

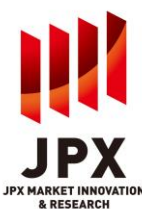

#### (Search Result Screen)

|              | Quick Search by Issue                                    | 10 g                                            | Terms of Use and Condition • Contact us   |                                                                        |                                                                               |                                        |
|--------------|----------------------------------------------------------|-------------------------------------------------|-------------------------------------------|------------------------------------------------------------------------|-------------------------------------------------------------------------------|----------------------------------------|
| JPX          | Local Code V Enter Co                                    | de Here Search <u>Click Here to s</u>           |                                           |                                                                        |                                                                               |                                        |
| тор          | Search Result<br>Period<br>From 2024/05/13 To 2024/0     | D5/13                                           | Display per page                          | 20 🗸 1-20 🗸                                                            | / 669hits << Rist < Pret                                                      | /lous Next > Last >>                   |
| TOPIX Data   | Date/Time Status                                         | Event                                           | Type <u>Local</u><br><u>Code</u>          | Name                                                                   | ISIN Date1                                                                    | Date2 Detail                           |
| Corporate    | 2024/05/13 15:26<br>2024/05/13 15:26                     | Cash Dividend<br>Cash Dividend                  | Kesul 33060<br>Forec 33060                | THE NIHON SEIMA CO.,LTD.<br>THE NIHON SEIMA CO.,LTD.                   | JP3723400002 2024/03/31<br>JP3723400002 2025/03/31                            | 2024/01/28 / Jetail<br>TBA Jetail      |
| Action       | 2024/05/13 15:26<br>2024/05/13 15:26<br>2024/05/13 15:26 | Cash Dividend<br>Cash Dividend                  | Forec 47830<br>Forec 47830<br>Forec 47830 | NCD Co.,Ltd.<br>NCD Co.,Ltd.                                           | JP3709100006 2024/03/31<br>JP3709100006 2024/09/30                            | 2024/06/27 Detail<br>TBA Detail        |
| Market       | 2024/05/13 15:26<br>2024/05/13 15:26                     | Cash Dividend<br>Cash Dividend<br>Cash Dividend | Resul<br>t<br>Forec<br>ast<br>49310       | Shinnihonseiyaku Co.,Ltd.<br>Shinnihonseiyaku Co.,Ltd.                 | JP3709100006 2023/03/31<br>JP3381200009 2024/03/31<br>JP3381200009 2024/09/30 | TBA Detail                             |
|              | 2024/05/13 15:26<br>2024/05/13 15:26                     | Cash Dividend<br>Cash Dividend                  | Resul 49780<br>Forec 49780<br>Forec 49780 | ReproCELL Incorporated<br>ReproCELL Incorporated                       | JP3974770004 2024/03/31<br>JP3974770004 2025/03/31                            | )etail<br>)etail                       |
| Quick Search | 2024/05/13 15:26<br>2024/05/13 15:26<br>2024/05/13 15:26 | Cash Dividend<br>Cash Dividend<br>Cash Dividend | Resul<br>t<br>Forec<br>ast<br>73370       | Hirogin Holdings, Inc.<br>Hirogin Holdings, Inc.                       | JP3974770004 2024/09/30<br>JP3796150005 2024/03/31<br>JP3796150005 2025/03/31 | 2024/06/05 Detail<br>TBA Detail        |
| by those     | 2024/05/13 15:26<br>2024/05/13 15:26<br>2024/05/13 15:26 | Cash Dividend<br>General Shareholders Meeting   | Forec 73370<br>Ordin 33060<br>Ordin 47820 | Hirogin Holdings, Inc.<br>THE NIHON SEIMA CO., LTD.                    | JP3796150005 2024/09/30<br>JP3723400002 2024/03/31                            | TBA Detail                             |
|              | 2024/05/13 15:26<br>2024/05/13 15:26<br>2024/05/13 15:24 | General Shareholders Meeting<br>Cash Dividend   | Ordin<br>ary<br>Resul<br>49780            | ReproCELL Incorporated                                                 | JP3974770004 2024/03/31<br>JP3982400008 2024/03/31                            | 2024/06/24 Detail<br>2024/06/13 Detail |
|              | 2024/05/13 15:24<br>2024/05/13 15:24                     | Cash Dividend<br>Cash Dividend                  | Forec 45270<br>Forec 45270                | ROHTO PHARMACEUTICAL C<br>O.,LTD.<br>ROHTO PHARMACEUTICAL C<br>O.,LTD. | JP3982400008 2025/03/31<br>JP3982400008 2024/09/30                            | TBA Detail<br>TBA Detail               |
|              | 2024/05/13 15:24                                         | Cash Dividend                                   | Resul 45390                               | NIPPON CHEMIPHAR CO., LTD.                                             | JP3701600003 2024/03/31                                                       | 2024/06/74 Detail                      |
|              |                                                          | (2) Down                                        | nload                                     | Back to Search                                                         | 3                                                                             |                                        |
|              |                                                          |                                                 |                                           |                                                                        | Copyright (c) 2019 Tokyo Sto                                                  | ck Exchange. All rights reserved.      |

- 1. The search result can be sorted by the item in the header which has link(underline). Item in black cell indicates the current sort key.
- 2. The search results are displayed divided with the page by number of the data records(20/50/100). Users can view other pages with selecting pull down box or change the number of the data record to display in the page.
- 3. More detailed information of the specific data can be viewed after pressing "Detail" button of each.

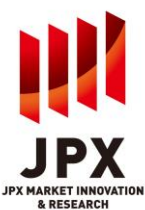

## (Sample of Detail Screen)

| Change      | in Securities Ma  | ster Details   | 5           |                    |                   |                   |                |                                                                                                    |
|-------------|-------------------|----------------|-------------|--------------------|-------------------|-------------------|----------------|----------------------------------------------------------------------------------------------------|
|             |                   |                |             |                    |                   | A                 | nnouncement    | Date Effective Date                                                                                                    |
|             |                   |                |             |                    |                   |                   | 2024/05/09     | 2024/05/09                                                                                                    |
| Status Loc  | al Code Name      | ISIN           |             |                    |                   |                   |                |                                                                                                    |
| 4           | 4890 Payroll Inc. | JP3836150007   |             |                    |                   |                   |                |                                                                                                    |
|             |                   |                |             |                    |                   |                   |                |                                                                                                    |
| Destand     | A                 | bbreviated Nan | ne          |                    |                   | English Company   | Name           |                                                                                                    |
| Previous    |                   | Payroll Inc.   |             |                    |                   | Payroll Inc.      |                |                                                                                                    |
| FI CVIQUA   |                   | Payron me.     |             |                    |                   | Payron and        | •              |                                                                                                    |
|             |                   |                | Mark        | et Section/Margin  | Transaction       |                   |                |                                                                                                    |
|             | TSE               |                | OSE         | NSE                | FSE               | SSE               | уt             | JSDA                                                                                                    |
| Revised     | GRT/              |                | /           | /                  | 1                 | 1                 | 1              | 1                                                                                                    |
| Previous    | GRT/Loar          | 1              | /           | /                  | /                 | 1                 | /              | 1                                                                                                    |
|             | Sector            |                | Fiscal Term | Interim Term       | Trading Unit      |                   | Registrar      |                                                                                                    |
| Revised     | Information & Com | munication     | 03/31       | 09/30              | 100               | Mitsubishi UFJ Ti | rust and Banki | ng Corporation                                                                                                    |
| Previous    | Information & Com | munication     | 03/31       | 09/30              | 100               | Mitsubishi UFJ Ti | rust and Banki | ng Corporation                                                                                                    |
| -           | _                 | _              | Dividend R  | ecord Date(Article | of Incomposition) | _                 | _              | _                                                                                                    |
|             | 1                 |                | Dividend K  | 2                  | 3                 | 4                 | 5              | 6                                                                                                    |
| Revised     | 03/31             |                |             | 09/30              |                   |                   |                |                                                                                                    |
| Previous    | 03/31             |                |             | 09/30              |                   |                   |                |                                                                                                    |
|             |                   |                |             |                    |                   |                   |                |                                                                                                    |
|             | 1                 | 2              | Dividen     | d Record Date(Irr  | egular Term1)     | 6                 |                | 6                                                                                                    |
| Revised     |                   | -              |             | -                  |                   |                   |                | , in the second second s |
| Previous    |                   |                |             |                    |                   |                   |                |                                                                                                    |
|             |                   |                |             |                    |                   |                   |                |                                                                                                    |
|             |                   |                | Dividen     | d Record Date(Irr  | egular Term2)     |                   |                |                                                                                                    |
| Desident of | 1                 |                | 2           |                    | 3                 |                   | _              | 4                                                                                                    |
| Previous    |                   |                |             |                    |                   |                   |                |                                                                                                    |
|             |                   |                |             |                    |                   |                   |                |                                                                                                    |
|             |                   |                |             | Close              |                   |                   |                |                                                                                                    |
|             |                   |                |             |                    | 4                 |                   |                |                                                                                                    |

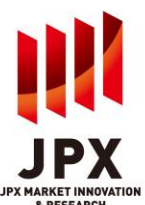

## 1. Reference Data Content

(Master File(All Listed Companies))
 Target Issues: All issues listed on all domestic stock exchanges.
 Items Provided: Provides basic data including company name, trading unit, registrar, dividend record date in Articles of Incorporation, listed market, and margin transaction code. In addition to the data, detailed information including lot size, fiscal term, interim term and ex-dividend, etc is also provided.

(O/H/L/C Price (Cash Securities)) Provides the open/high/low/closing prices for cash securities traded on the TSE.

(Open Interest of Margin Transactions)

Provides current weekend balances and totals for margin trading in domestic stocks and investment securities and foreign stocks and foreign depositary shares listed on the TSE.

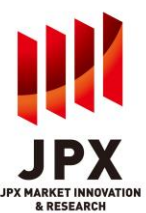

## 2. Description of Reference Data Screen

| CARD .                   | Quick Search by Issue                                     |                                                                    | Terms of Use and Condition · Contact us |                                |  |
|--------------------------|-----------------------------------------------------------|--------------------------------------------------------------------|-----------------------------------------|--------------------------------|--|
| JPX                      | Local Code v Enter Code Here Search<br>Market Information | Click Here to Search Code                                          | 2                                       |                                |  |
| <b>1</b><br>тор          | Menu                                                      | 2021/08/20                                                         | Period                                  | Jpdate Date/Time               |  |
| TOPIX Data               | Master File(All Listed Companies)                         | 2021/08/18<br>2021/08/17<br>2021/08/16<br>2021/08/13               |                                         | 2021/08/19 18:30               |  |
| Corporate<br>Action      |                                                           | 2021/08/12<br>2021/08/20<br>2021/08/19<br>2021/08/18<br>2021/08/17 | Î                                       |                                |  |
| Information              | 0/H/L/C Price(Cash Securities)                            | 2021/08/16<br>2021/08/16<br>2021/08/13<br>2021/08/12               |                                         | 2021/08/20 15:26               |  |
| Quick Search<br>by Issue | Open Interest of Margin Transaction                       | 2021/08/06<br>2021/08/06<br>2021/07/30<br>2021/07/21<br>2021/07/16 | •                                       | 2021/08/17 16:00               |  |
|                          |                                                           | Clear                                                              | ownload                                 |                                |  |
|                          |                                                           |                                                                    | Copyright (c) 2019 Tokyo Stod           | Exchange. All rights reserved. |  |

- 1) To download files for all the periods covered by the selected menu, select the check box to the left of "Period".
- 2) To download the file for a specified date, select the check box of the date.

<Retention Period / Timing of File Update>

|                        | Retention Period                      | Update Timing<br>(JST Based) |
|------------------------|---------------------------------------|------------------------------|
| Master File(All Listed | Past 10 business days, plus today,    | 19:30                        |
| Companies)             | plus next business day (12 days)      |                              |
| O/H/L/C Price (Cash    | Past 10 business days                 | 16:30                        |
| Securities)            | plus data provision day (11 days)     |                              |
| Open Interest of       | Recent 5 weeks (data is provided once | 16:30                        |
| Margin Transactions    | a week)                               |                              |

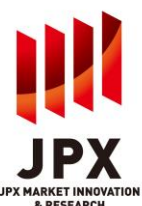

## 1. Content of Quick Search by Issue

Using local codes or ISIN as a key, Quick Search by Issue enables service wide searches, across Corporate Action Data, Change in Constituent Level Data (TOPIX Data) and Master File (Reference Data).

• When conducting searches on issues not listed on TSE, the Changes in Constituents' Levels Data will not be provided.

#### 2. Description of Quick Search by Issue Screen

| 1111                     | Quick Search by Issue     Local Code      Enter Code Here Search | Lick Here to Search Code             | Terms of Use and Condition   | on • Contact us Logout           |
|--------------------------|------------------------------------------------------------------|--------------------------------------|------------------------------|----------------------------------|
| JPX                      | Quick Search by Issue                                            | $\bigcirc$                           |                              |                                  |
| ТОР                      |                                                                  | Corporate Actio                      | Local Code   Enter Code Here | Search Click Here to Search Code |
|                          | Announce                                                         | Event                                | Date1                        | Status Detail                    |
| TOPIX Data               |                                                                  |                                      |                              |                                  |
| Corporate                |                                                                  |                                      |                              |                                  |
| ACTION                   |                                                                  | Change in Constituen                 | ts' Level Summary            | 2                                |
|                          | Announce Effective Date Index Code                               | Index Name                           | Event                        | Status Detail                    |
| Market<br>Information    |                                                                  |                                      |                              |                                  |
| Q,                       |                                                                  |                                      |                              |                                  |
| Quick Search<br>by Issue |                                                                  | % Down                               | nload                        |                                  |
|                          | C                                                                | Master File<br>All Listed Companies) | Index Constituents<br>Master |                                  |

1) Since the key to search is "local code" or "ISIN", search by entering the local code.

|                   | Quick Sear             | Ch by Issue      | ere Search Click Here                 | to Search Code          | Terms of U           | se and Conditio | on • Contact us   | 🕒 Logo        |
|-------------------|------------------------|------------------|---------------------------------------|-------------------------|----------------------|-----------------|-------------------|---------------|
| PX                | Quick S                | Search b         | y Issue                               |                         |                      |                 |                   |               |
|                   | Search Res             | ult. Result fo   | r Japan Exchange (                    | Group,Inc.(86970)       | Local Code ~ Enter C | Code Here       | Search Click Here | to Search Cod |
| TOP               |                        |                  |                                       | Corporate Action Summ   | hary(18)             | ~               | <b>C</b> 1-1-1-1  | R             |
|                   | Announce<br>2021/04/28 | e<br>Cach Divida |                                       | Event                   | 2021                 | Date1           | Status            | Detail        |
| 'IX Data          | 2021/04/28             | Cash Divide      | ad                                    |                         | 2021                 | /09/30          |                   | Detail        |
|                   | 2021/04/28             | Cash Divide      | nd                                    |                         | 2027                 | 2/03/31         |                   | Detail        |
|                   | 2021/04/28             | General Sha      | reholders Meeting                     |                         | 2021                 | /03/31          |                   | Detail        |
|                   | 2021/03/22             | Cash Divide      | nd                                    |                         | 2021                 | /03/31          |                   | Detail        |
| rporate<br>oction | 2021/03/17             | General Sha      | reholders Meeting                     |                         | 2021                 | /03/31          | Prev              | Detail        |
|                   |                        |                  | Chang                                 | e in Constituents' Leve | l Summary(3)         |                 |                   | В             |
| 000000            | Announce               | Effective Date   |                                       | Event                   |                      |                 | Status            | Detail        |
| arket             | 2021/01/08             | 2021/01/29       | Change in FFW                         |                         |                      |                 | -                 | Detail        |
| rmation           | 2020/10/07             | 2020/10/30       | Assignment in TOPIX New In            | dex Series              |                      |                 | (2)               | Detail        |
|                   | 2019/10/07             | 2019/10/31       | Change in FFW                         |                         |                      |                 |                   | Detail        |
| Q                 |                        |                  |                                       |                         |                      | L               |                   |               |
| k Search          |                        |                  | 7                                     |                         |                      |                 |                   |               |
| Issue             |                        | (3)              |                                       |                         |                      |                 |                   |               |
|                   |                        |                  | Y                                     | × Download              | 0.0                  |                 |                   |               |
|                   |                        |                  | · · · · · · · · · · · · · · · · · · · | × Download              |                      |                 |                   |               |
|                   |                        |                  | Mast                                  | er File Ind             | lex Constituents     |                 |                   |               |
|                   |                        |                  | (All Listed                           | companies)              | Master               |                 |                   |               |
|                   |                        |                  |                                       |                         |                      |                 |                   |               |
|                   |                        |                  |                                       |                         |                      |                 |                   |               |

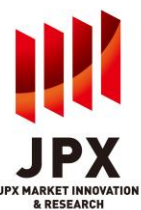

- 1) To display the enlarged view of the Corporate Action Data and Changes in Constituents' Level Summary, click on the title.
- 2) Corporate action information for targeted issues is displayed. To display detailed information, click "Detail" button.
- 3) To download the master data of the issue, click each button. If the information of the issue is not contained in the master data, only the header of content will be downloaded.
- When conducting searches on issues that are not constituents of index, no data will be provided in the Index Constituent Master.

"Quick Search by Issue" shown on the upper header of the screen can be also used for searches across the service.

#### (Screen transition for Quick Search by Issue)

|                  |                                      |           |          |                            |                                                               | x all        | - Quick Se            | arch by Issue                                 | Olick Mana to Sanath Carla    | Terms of Use and Condition     Co     | ntact us                   | Change in Cor     | stituents' Level Data        | Summary                                                                                                    |                |                 |                                           |    |
|------------------|--------------------------------------|-----------|----------|----------------------------|---------------------------------------------------------------|--------------|-----------------------|-----------------------------------------------|-------------------------------|---------------------------------------|----------------------------|-------------------|------------------------------|----------------------------------------------------------------------------------------------------|----------------|-----------------|-------------------------------------------|----|
| Corporate Actio  | Ratus Events                         | Type      | lege     | Name                       | ISIN Date1 Date2 Detail                                       |              | Local Code            | Crost Code Hare                               | CITA HERE TO SEALCH CARE      |                                       |                            | Status Prestive D | Arrounce Local               |                                                                                                    | Cassfat        | on als of Ev    | ent Type Dange in Detail                  | l  |
| 2021/04/28 13:03 | Cash Divi<br>dend                    | Int       | 86910    | Japan Exchange Group, Inc. | 19318320000 2021/03/31 2021/05/27 Core                        | IPX          | Quick                 | Search by Issue                               |                               | (1)                                   |                            | 3031.01/2         | 3021/21/28 0007              | Janan Furbanne Crown Inc.                                                                                                    | Theorye Lake P | TIME CL         | 1006 IN FF 35 817 572 4                   | l  |
| 2021/04/28 13 03 | Cash Divi<br>dend.                   | Freast    | 84970    | Japan Exchange Group, Inc. | 1918320000 2022/03/3 TBA                                      |              |                       |                                               |                               |                                       |                            |                   |                              | at the part of the part of the | 1000           | ki              | ignnett i                                 | Ľ  |
| 2021/04/28 13:03 | Cash Divi<br>dent                    | Firecast  | 84970    | Japan Exchange Group, Inc. | 39314320000 2021/09/30 TBA                                    |              | Search Re             | isult. Result for Japan Exch                  | ange Group,Inc.(86970)        | and Carlan L. Entry Carla Mar. Course | Clink Harry In Counch Code | 2020/10/3         | 2020/10/07 0                 | Japan Exchange Group, Jrc.                                                                                                    | 10PX           | 10PX n          | ndex Seri<br>es                           | Ł  |
| 2021/04/28 13:03 | General 5<br>hareholde<br>ra Heeting | Ordinary  | 840.70   | Japan Exchange Group, Inc. | 97318320000 2021/92/31 2021/96/16 0000                        | тор          |                       |                                               | Corporate Action Summa        | rv(18)                                |                            | 2009/10/2         | 2013/10/07 <sup>8007</sup> 0 | Japan Exchange Group, Jrc.                                                                                                    | 1093           | TOPOX Ch        | 1998 IN FF 26,817,572.4                   | l  |
| 2021/03/22 13:04 | Cash Divi<br>dend                    | Forecast  | 86975    | Japan Exchange Group, Inc. | 9918320000 2020/03/31 TBA 2020                                |              | Annour                | nce                                           | Event                         | Tate1                                 | Status Detail              | /                 |                              |                                                                                                    |                |                 |                                           |    |
| 2021/03/17 06:31 | Ceneral 5<br>Prev hareholde          | Ordnery   | 84973    | Japan Exchange Group, Inc. | 9118320000 2021/03/31 TBA                                     | En orante    | 021/04/28             | Cash Dividend                                 |                               | 202/03/31<br>201/09/30                | Detail                     |                   |                              |                                                                                                    |                |                 |                                           |    |
| 2020/10/28 12:33 | Cash Divi                            | Rep.4     | 86270    | Japan Exchange Group, Inc. | #318320000 2020/09/30 2020/12/0 0000                          | Cillarge     | 021/04/28             | Cash Dividend                                 |                               | 022/03/31                             | Detail                     |                   |                              |                                                                                                    |                |                 |                                           |    |
| 2020/10/28 12:33 | Prev Cash Dus                        | Forecast. | M070     | Japan Exchange Group, Inc. | 9/218320000 2021/02/21 TBA DOLD                               |              | 2021/04/28            | General Shareholders Meeting                  |                               | 2021/03/31                            | Detail                     |                   |                              |                                                                                                    |                |                 |                                           |    |
| 2020/04/30 12:40 | Cash Divi                            | Result    | 86973    | Japan Exchange Group, Inc. | 39314320000 2020/03/31 2020/05/27 1000                        | Dienew       | 2021/03/22 2021/03/17 | Cash Dividend<br>General Shareholders Meeting |                               | 2021/03/31<br>2021/03/31 Prev         | Detai                      |                   |                              |                                                                                                    |                |                 |                                           |    |
| 2020/04/30 12:40 | Cash Divi<br>dend                    | Formatt   | 80833    | Japan Exchange Group, Inc. | 9918320000 2020/06/30 TBA                                     |              |                       |                                               |                               |                                       |                            | <b>F</b> ulle wet |                              |                                                                                                    |                |                 |                                           |    |
| 2020/04/30 12:40 | Prev Cash Divi<br>dend               | Forecast  | 96975    | Japan Exchange Group, Inc. | 9318320000 2021/03/31 TBA                                     |              |                       | Effective Date                                | Change in Constituents' Level | iummary(3)                            | Statur Datail              | Enlarg            | ea                           |                                                                                                    |                |                 |                                           |    |
| 2020/04/30 12:40 | General S<br>hareholde               | Drdnary   | 84870    | Japan Exchange Group, Inc. | #218320000 2020/03/31 2020/06/17 0000 ·                       | Market       | 2021/01/08            | 2021/01/29 Change in FFW                      | LYON                          |                                       | Detail                     |                   |                              |                                                                                                    |                |                 |                                           |    |
|                  |                                      |           |          |                            | · Top of Page                                                 | Informatica  | 2020/10/07            | 2020/10/30 Assignment in TOPI                 | IX New Index Series           |                                       | Detail                     | Dienlay           | 1                            |                                                                                                    |                |                 |                                           |    |
|                  |                                      |           | Download | Close                      |                                                               |              | 2019/10/07            | 2019/10/31 Change in FFW                      |                               |                                       | Detail                     | Dispia,           | y                            |                                                                                                    |                |                 |                                           |    |
|                  |                                      |           |          |                            |                                                               | R            |                       |                                               |                               |                                       | · · · ·                    |                   |                              |                                                                                                    |                |                 | Allow of Boos                             |    |
|                  |                                      |           |          |                            |                                                               | 0 ick Search |                       |                                               |                               |                                       | · · · · ·                  |                   |                              | Duration                                                                                                    | 0              |                 |                                           |    |
|                  |                                      |           |          |                            |                                                               | Of Issue     |                       |                                               | W Download                    |                                       |                            |                   |                              | overnoed 4                                                                                                    | cone ,         |                 |                                           |    |
|                  |                                      |           |          |                            |                                                               |              |                       |                                               |                               |                                       |                            |                   |                              |                                                                                                    |                |                 |                                           |    |
|                  |                                      |           |          |                            |                                                               |              |                       | (All                                          | I Listed Companies)           | Master                                |                            |                   |                              |                                                                                                    |                |                 |                                           |    |
|                  |                                      |           |          |                            | Capyright (c) 2019 Tokyo Stock Exchange: All rights reserved. | ¥            |                       |                                               |                               |                                       |                            |                   |                              |                                                                                                    |                |                 |                                           |    |
|                  |                                      |           |          |                            |                                                               |              |                       |                                               |                               |                                       |                            |                   |                              |                                                                                                    |                |                 |                                           |    |
|                  |                                      |           |          |                            |                                                               |              |                       |                                               |                               |                                       |                            |                   |                              |                                                                                                    |                |                 |                                           |    |
|                  |                                      |           |          |                            |                                                               |              |                       |                                               |                               |                                       |                            |                   |                              |                                                                                                    |                | Capyright (c) 2 | 219 Tokyo Stock Exchange. Ali rights rese | 46 |
|                  |                                      |           |          |                            |                                                               |              |                       |                                               |                               |                                       |                            |                   |                              |                                                                                                    |                |                 |                                           |    |
|                  |                                      |           |          |                            |                                                               |              |                       |                                               |                               | Sec. 144 (1 2018 Tu)                  |                            |                   |                              |                                                                                                    |                |                 |                                           |    |

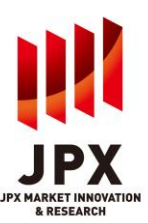

| ended Environment?                         |  |  |  |  |  |
|--------------------------------------------|--|--|--|--|--|
| A1. Recommended Environment is as follows. |  |  |  |  |  |
| : Windows10 (Japanese, 64bit)              |  |  |  |  |  |
| : Google Chrome or Microsoft Edge          |  |  |  |  |  |
|                                            |  |  |  |  |  |

Q2. When I closed the TMI service without "Logout" but button by "x" button (rounded by blue square). Although I tried to access TMI, I was not able to login again.

A2. Logout processing is performed automatically under our system. Please wait 15 minutes and try to relogin.

(\*Please use "Logout" button to finish the TMI usage normally.)

| TMI Web Service                             | × +                                                           | - 0 ×        |
|---------------------------------------------|---------------------------------------------------------------|--------------|
| $\leftrightarrow$ $\Rightarrow$ C $\bullet$ | tmi.arrowfront.jp                                             | ☆ ≛ :        |
| 11 アブリ 👯 https                              | www.jpx.coj 🚺 IE ブックマーク                                       | 国 リーディング リスト |
|                                             | - Quick Search by Issue                                       | gout         |
|                                             | Local Code 🖌 Enter Code Here Search Click Here to Search Code |              |
| IDV                                         | тор                                                           |              |
| JFX                                         | TOP                                                           |              |
|                                             | Information from TSE                                          |              |
| ТОР                                         | Update Information Downlo                                     | ad           |
|                                             |                                                               | _            |
| TOPIX Data                                  |                                                               |              |
|                                             |                                                               |              |
| Corporate                                   |                                                               |              |
| Action                                      |                                                               |              |
|                                             |                                                               |              |
| Market                                      |                                                               |              |
| Information                                 |                                                               |              |
| 0                                           |                                                               |              |
| Ouick Search                                |                                                               |              |
| by Issue                                    |                                                               |              |
|                                             |                                                               |              |
|                                             |                                                               |              |
|                                             |                                                               |              |
|                                             |                                                               |              |

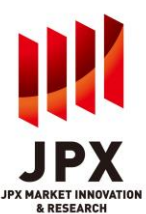

Q3. Why can't we check some inactive boxes?

A3. The access authority is set on each ID according to the contract you conclude with JPXI.

(e.g. : In following case, the check boxes in TOPIX Data - New Info are inactive when the user does not subscribe TOPIX Information.)

|                          | Quick Search by Issue     Local Code      Enter Cod | e Here Search Click                    | Here to Search Code                      | Terms of Use and Condition     Contact | us 🪺 Logout |
|--------------------------|-----------------------------------------------------|----------------------------------------|------------------------------------------|----------------------------------------|-------------|
| JPX                      | TOPIX Data                                          | l e la companya<br>A l'activitation    |                                          |                                        |             |
| <b>1</b><br>тор          | New Info Pri                                        | ice Return Index/<br>otal Return Index | Change in<br>Constituents'<br>Level Data | Index Constituents<br>Master           |             |
|                          | Menu                                                | ALL                                    | Update Date/Time                         |                                        |             |
| TOPIX Data               | Price Return Index(Close)                           |                                        | 2021/09/03 15:35                         |                                        |             |
|                          | Price Return Index(Calculation                      | on Data)                               | 2021/09/02 18:40                         |                                        |             |
| Corporate                | Total Return Index(Close)                           |                                        | 2021/09/03 15:35                         |                                        |             |
| Action                   | Total Return Index(Calculation                      | on Data)                               | 2021/09/02 18:40                         |                                        |             |
| Mankat                   | Change in Constituents' Leve<br>Data(Forecast)      |                                        | 2021/09/03 16:20                         |                                        |             |
| Information              | Change in Constituents' Leve<br>Data(09/06)         | el                                     | 2021/09/03 16:20                         |                                        |             |
| Q                        | Index Constituents Master(0                         | 9/03)                                  | 2021/09/02 18:35                         |                                        |             |
| Quick Search<br>by Issue | Index Constituents Master(0                         | 9/02)                                  | 2021/09/02 18:36                         |                                        |             |

## Q4. Could we change the password?

A4. It is possible to change the password on the user information setting. When changing the password, do not forget to set the password reminder from the user basic information setting. For detailed instructions, please refer to "Registering a password reminder" on the next page and thereafter.

# 1.[Preparation] Change user information

| JPX |                                                |                                                                                                  | ~ |
|-----|------------------------------------------------|--------------------------------------------------------------------------------------------------|---|
|     | ロガイ (                                          |                                                                                                  |   |
|     |                                                | - Login -)                                                                                       |   |
|     | ユーザIDとバスワードを入力して「ログイン」ボタンを押<br>してください。         | Please enter your User ID and password, then click<br>"Login".                                   |   |
|     | 2 2-fTD(User ID)                               |                                                                                                  |   |
|     |                                                | /(Login)                                                                                         |   |
| 1   | ユーザ情報を変更する場合は「ユーザ情報変更」リンクを押して<br>からログインしてください。 | If you wish to change user information, click the "Change<br>user information" link and login.   |   |
|     | <u>ユーザ情報変更</u>                                 | Change user information                                                                          |   |
|     | パスワードが分からないときは、「パスワードをお忘れですか?」<br>を押してください。    | If you have forgotten your password, please click "Have you forgotten your password?".           |   |
|     | パスワードをお忘れですか?                                  | Have you forgotten your password?                                                                |   |
|     | その他、ログインや電子証明書に関するご質問は「その他の質問」を押してください。        | For other questions regarding login and digital certificate, please click the "other questions". |   |
|     | その他の質問                                         | Other Questions                                                                                  |   |
|     |                                                |                                                                                                  |   |
|     | Convright © Tokyo Stock Ex                     | change. Inc. All rights reserved                                                                 |   |

1. Click the "change user information" button. (screen does not change.)

- 2. Input User ID and password.
- 3. Click the login button.

## 1. [Preparation] Change user information

| « トップヘ | 管理書権限》一般ユーザ                                |                                                      |
|--------|--------------------------------------------|------------------------------------------------------|
| 4      | <ul> <li>ユーザ詳細表示</li> <li>マーザ更新</li> </ul> | ユーザ情報がご確認いただけます。<br>ユーザ情報を変更する場合は、このボタンを<br>押してくたさい。 |
|        | ● パスワード変更                                  | パスワード変更を行います。                                        |
|        | 🕤 パスワードリマインダ                               | リマインダの登録・変更を行います。                                    |
|        | Copyright @ Tokyo Stock                    | Exchange, Inc. All rights reserved.                  |

| Nu<br>1<br>2<br>3<br>4<br>5<br>6<br>7<br>8 | 項目名           コーザロ           パスワード有効期限           コーザ径列           コーザ径(カナ)           コーザ名 | 20           | 設定内容<br>08/01/19,00:14:07<br>約つっげ | 備考<br>[必須(Mendetory)]                         |
|--------------------------------------------|------------------------------------------------------------------------------------------|--------------|-----------------------------------|-----------------------------------------------|
| 1<br>2<br>3<br>4<br>5<br>6<br>7<br>7<br>8  | ユーザID<br>バスワード有効期限<br>ユーザ種別<br>ユーザ名のナ)<br>ユーザ名 5                                         | 20           | 008/01/19,00:14:07<br>99 7 ~ H    | 【必须(Mandatory)】                               |
| 2<br>3<br>4<br>5<br>6<br>7<br>8            | パスワード有効期限       ユーザ種別       ユーザる(カナ)       ユーザ名                                          | 20           | 008/01/19,03:14:07<br>            |                                               |
| 3<br>4<br>5<br>6<br>7<br>8                 | ユーザ種別<br>ユーザ名のナ)<br>ユーザ名 5                                                               | ٦Ē           | 69 ⊐ – tf                         | <b>_</b>                                      |
| 4<br>5<br>6<br>7<br>8                      | ユーザ名(カナ)<br>ユーザ名 5                                                                       |              |                                   |                                               |
| 5<br>6<br>7<br>8                           | ユーザ名 5                                                                                   | -            |                                   |                                               |
| 6<br>7<br>8                                |                                                                                          | >            |                                   | [必須(Mandatory)]                               |
| 7                                          | 部署ID                                                                                     | _            |                                   |                                               |
| 8                                          | 部署名                                                                                      |              |                                   | -                                             |
|                                            | 電話番号                                                                                     | L            |                                   |                                               |
| , , , , , , , , , , , , , , , , , , ,      | メールアドレス 6                                                                                | 5 <b>  C</b> |                                   | 【必須(Mandatory)】<br>※登録可能なメールアドレスは1つと<br>なります。 |
| 10                                         | 証明書発行可否フラグ                                                                               | 発            | 行不可                               |                                               |
| 11                                         | 証明書有効期限                                                                                  | -            |                                   |                                               |
| 12                                         | 発行状態                                                                                     | 未            | 発行                                |                                               |
| 13                                         | 最終ログイン日時                                                                                 | 20           | 01 8/05/30,09:31:03               |                                               |
|                                            | 7                                                                                        | 7            | 次へ リセット                           |                                               |

4. Click the "ユーザ更新" button.

#### 5. Check the following items.

| <item></item> |                            |
|---------------|----------------------------|
| ・ユーザ名(カナ      | )* Not required in English |
| ・ユーザ名         | = Username                 |
| ·部署名          | = department               |
| ·電話番号         | = telephone number         |

6.Change the "メールアドレス"(mail address) from tmi@jpx.co.jp to your company's address.

\* Please make sure to enter a mail address that can be received. "Important notice concerning ID" will be delivered to registered address.

<sup>7.</sup> Click the "次へ" button.

# 1.[Preparation] Change user information

| 管理者権限 X<br>デ Edit<br>以下のF<br>よろしけ<br>The inf<br>If okay, | → 一般ユーザ<br>録情報の編集<br>tregistered information ※ 確認通<br>Confirm<br>物容で更新します。<br>はは、更新ボタンを押してください。<br>ormation will be updated as follows<br>press the Update button. | ▼<br>1①①<br>ation screen | <u>ヘルプ(HELP)</u> ロダアウト |
|----------------------------------------------------------|----------------------------------------------------------------------------------------------------|--------------------------|------------------------|
| N                                                        | o. 項目名                                                                                                    | 更新前設定内容                  | 更新後設定内容                |
| 1                                                        | ユーザロ                                                                                                    | 22000004                 | 220000004              |
| 2                                                        | パスワード有効期限                                                                                                    | 2038/01/19,03:14:07      | 2038/01/19,03:14:07    |
| 3                                                        | ユーザ種別                                                                                                    | 一般ユーザ                    | 一般ユーザ                  |
| 4                                                        | ユーザ名(カナ)                                                                                                    | (                        |                        |
| 5                                                        | ユーザ名                                                                                                    | x                        |                        |
| 6                                                        | 광暑ID                                                                                                    | -                        | -                      |
| 7                                                        | 部署名                                                                                                    | -                        | -                      |
| 8                                                        | 電話番号                                                                                                    | -                        | -                      |
| 9                                                        | メールアドレス                                                                                                    |                          |                        |
| 10                                                       | 証明書発行可否フラグ                                                                                                    | 発行不可                     | 発行不可                   |
| 11                                                       | 証明書有効期限                                                                                                    | -                        | -                      |
| 12                                                       | 発行状態                                                                                                    | 未発行                      | 未発行                    |
| 13                                                       | 最終ログイン日時                                                                                                    | 2018/05/30,09:31:03      | 2018/05/30,09:31:03    |
|                                                          | 8                                                                                                    | 更新                       |                        |

8.Check the "更新後設定内容"(update contents) and click the "更新" button.

## 2. Register password reminder

| マトワブへ         ● 新田和田 シー・一部21-0*           ● ユー・ザ夏新         ユー・ザ夏新           ● パスワード変更         パスワード変更           1         ● パスワードリマインダ           レマレーダの急速・変更ないます。           ● パスワードリマインダ           レマレクの急速・変更ないます。           ● パスワードリマインダ           レマレクの急速・変更ないます。           ● パスワードリマインダ           レマレクの急速・変更ないます。           ● パスワードリマインダ           レマレクの急速・変更ないます。           ● パスワードリマインダ           レマレクの急速・変更ないます。           ● パスワードリマインダ           レマレクの急速・変更ないます。           ● パスワードリマインダ           レマレクのの意道・変更ないます。           ● パスワードリマインダ           ● パスワードリマインダ           ● パスワードリマインダ           ● パスワードリマインダ           ● パスワードリマインダ           ● パスワードリマインダ           ● パスワードリマインダ           ● パスワードション           ● パスワードション           ● パスワードション           ● パンワードを忘れた場合に使いスワークードを気がするための、秘密のがまっためのまます。           ● パンワードを忘れたいるしためのでのです。           ● パンワードを忘れた場合に使いスワークロード           ● パンワードを忘れためのでのです。           ● パンワードを忘れためのであったりのでのです。           ● パンワークロード           ● ジェントリン           ● ジェン           ● ジェン <td< th=""><th>JPX</th><th></th><th></th></td<>                                                                                                    | JPX                                  |                                                                        |                                                                                                    |
|----------------------------------------------------------------------------------------------------|--------------------------------------|------------------------------------------------------------------------|----------------------------------------------------------------------------------------------------|
| Control December 2017 (2017)     Control December 2017 (2017)     Control December 2017 (20        | ************************************ | 管理者権限》 一般ユーザ                                                           |                                                                                                    |
| ・・・・・・・・・・・・・・・・・・・・・・・・・・・・・・・・・                                                                                                    |                                      | 🛄 ユーザ詳細表示                                                              | ユーザ情報がご確認いただけます。                                                                                                    |
|                                                                                                    |                                      | 📝 ユーザ更新                                                                | ユーザ 情報を変更する場合は、このボタンを<br>押してください。                                                                                                    |
| 1 ● パスワードリマインジ リマイダの登録・変更な行います。<br>Counted & Textop Stock Exclose to All reduce reaseds  Counted & Textop Stock Exclose to All reduce reaseds  Counted & Textop Stock Exclose to All reduce reased to All reduce reased to All reduce reased to All reduce reased to Al |                                      | ● パスワード変更                                                              | パスワード変更を行います。                                                                                                    |
| Abeve to the second second                                | 1                                    | 🔿 パスワードリマインダ                                                           | リマインダの登録・変更を行います。                                                                                                    |
| Deprive 1 Player Stock Exchange. No. All rights reserved.         Read of the stock of the stock of the                                                                                    |                                      |                                                                        |                                                                                                    |
| Attract Exclanates, bit All rights reserved         秘密の質問を回答の設定を行います。         プロードを忘れた場合に倣,パフワードを発行するための,秘密の質問と回答の設定を行います。         質問を通知,回答を入力し,「確認」ボタンを押してたさい。         Pleace set a security question case you forget your passowrd.         Select a question, enter an answer, and lock "Confirm".         2         What is your favorite food?         好きなスポーツは?         好きなごの野球球団は?         好きなごの野球球団は?         好きなご気がって野いない目をfood?         What is your refers name?         What is your aname?         What is your aname?                                                                                                    |                                      |                                                                        |                                                                                                    |
| 松空の質問変更(- Change Question -)         パスワードを忘れた場合に仮パスワードを発行するための、秘密の質問と回答の設定を行います。<br>質問を選択、回答を入力し、「確認リボタンを押してださい。         Please set a security question case you forget your passowerd.<br>Select a question enter an answer, and click "Confirm".         【質問]リストより選択して下さい。<br>(Duestion) Please solect a question from the list         【質問]リストより選択して下さい。<br>(Duestion) Please solect a question from the list         【         【質問]リストより選択して下さい。<br>(Duestion) Please solect a question from the list         【         【         【         【         【         【         【         【         【         【         【         【         【         【         【         【         【         【         【         【         】         ?         ?         ?         ?         ?         ?         ?         ?         ?         ?         ?         ?         ?         ?         ?         ?         ? <th></th> <td>Copyright © Tokyo</td> <td>) Stock Exchange, Inc. All rights reserved.</td>                                                                                                    |                                      | Copyright © Tokyo                                                      | ) Stock Exchange, Inc. All rights reserved.                                                                                                    |
| パスワードを忘れた場合に仮パスワードを発行するための、秘密の質問と回答の設定を行います。<br>質問を選択、回答を入力し、「確認」ボタンを押してください。<br>Please set a security question case you forget your pessowed.<br>Select a question, enter an answer, and click "Confirm".<br>「質問リストより選択して下さい。<br>「Duestion Please select a question form the list<br>2 What is your favorite food?<br>学者なスポーツは?<br>好きな意葉は?<br>What is your pet's name?<br>What is your pet's name?<br>What is your pet's name?<br>What is your nother's maiden name?<br>What is your least favorite food?<br>What is your least favorite food?<br>What is your least favorite food?<br>What is your avorite sport?<br>What is your favorite sport?<br>What is your favorite color?<br>What is your favorite color?<br>What is your favorite color?                                                                                                    |                                      |                                                                        | 秘密の質問変更(- Change Question -)                                                                                                    |
| What is your mother's maiden name?<br>What is your favorite food?<br>What is your least favorite food?<br>Where were you born?<br>What is the name of your elementary school?<br>What is your favorite sport?<br>What is your favorite color?<br>What is your favorite baseball team?<br>What is your favorite baseball team?                                                                                                    |                                      | Please set a security question<br>Select a question, enter an and<br>2 | Resource of the Concerns<br>in case your forget your passowerd.<br>swer, and click "Confirm".<br>質問]リストより違択して下さい。<br>Duestion Please select a cuestion form the list<br>What is your favorite food?<br>好きなスポーツは?<br>好きなプロ野球球団は?<br>好きなプロ野球球団は?<br>好きな言葉は?<br>What is your pet's name? |
| What is your least favorite food?<br>Where were you born?<br>What is the name of your elementary school?<br>What is your favorite sport?<br>What is your favorite color?<br>What is your favorite baseball team?<br>What is your favorite baseball team?                                                                                                    |                                      | 1                                                                      | What is your mother's maiden name?<br>What is your favorite food?                                                                                                    |
| What is the name of your elementary school?<br>What is your favorite sport?<br>What is your favorite color?<br>What is your favorite baseball team?<br>What is your favorite baseball team?                                                                                                    |                                      |                                                                        | What is your least favorite food?                                                                                                    |
| What is your favorite sport?<br>What is your favorite color?<br>What is your favorite baseball team?                                                                                                    |                                      | 1                                                                      | where were you born?<br>What is the name of your elementary school?                                                                                                    |
| What is your favorite color?<br>What is your favorite baseball team?                                                                                                    |                                      | N .                                                                    | What is your favorite sport?                                                                                                    |
| What is your favorite baseball team?                                                                                                    |                                      |                                                                        | What is your favorite color?                                                                                                    |
|                                                                                                    |                                      |                                                                        | What is your favorite baseball team?                                                                                                    |

1.Click the "パスワードリマインダ" button.

\*Register your password reminder after changing your e-mail address in "[Preparation] Change user information" page. If you use password reminder, temporary password will be sent to registered e-mail address.

2. Select a question from the list.

# 2. Register password reminder

| 秘密の質問変更(- Change Question -)                                                                                              |  |  |  |  |
|----------------------------------------------------------------------------------------------------|--|--|--|--|
| バスワードを忘れた場合に仮バスワードを発行するための、秘密の質問と回答の設定を行います。<br>質問を選択、回答を入力し、「確認」ボタンを押してください。                                             |  |  |  |  |
| Please set a security question case you forget your passowrd.<br>Select a question, enter an answer, and click "Confirm". |  |  |  |  |
| 【質問】リストより選択して下さい。<br>[Question] Please select a question form the list.<br>What is your favorite food?                    |  |  |  |  |
| 【回答】選択した回答に対する回答を入力してください。<br>[Answer] Please enter an answer to the question.                                            |  |  |  |  |
| 3 ****                                                                                                    |  |  |  |  |
| 4                                                                                                    |  |  |  |  |

- 3. Input an answer to this question.
- 4. Click the confirm button.

## 3.Reference — If you forget your password

JPX

| JPX |                                                |                                                                                                  |  |  |  |
|-----|------------------------------------------------|--------------------------------------------------------------------------------------------------|--|--|--|
|     |                                                |                                                                                                  |  |  |  |
|     |                                                |                                                                                                  |  |  |  |
|     | ユーザIDとバスワードを入力して「ログイン」ボタンを押<br>してください。         | Please enter your User ID and password, then click<br>"Login".                                   |  |  |  |
|     | ユーザID( User ID )                               |                                                                                                  |  |  |  |
|     | パスワード(password)                                |                                                                                                  |  |  |  |
|     |                                                | ( Login )                                                                                        |  |  |  |
|     | ユーザ情報を変更する場合は「ユーザ情報変更」リンクを押して<br>からログインしてください。 | If you wish to change user information, click the "Change<br>user information" link and login.   |  |  |  |
|     | <u>ユーザ情報変更</u>                                 | Change user information                                                                          |  |  |  |
|     | パスワードが分からないときは、「パスワードをお忘れですか?」<br>※押してください。    | If you have forgotten your password, please click "Have you forgotten your password?"            |  |  |  |
| 1   | <u>パスワードをお忘れですか?</u>                           | Have you forgotten your password?                                                                |  |  |  |
|     | その他、ログインや電子証明書に関するご質問は「その他の質問」を押してください。        | For other questions regarding login and digital certificate, please click the "other questions". |  |  |  |
|     | <u>その他の質問</u>                                  | Other Questions                                                                                  |  |  |  |
|     |                                                |                                                                                                  |  |  |  |
|     | Copyright © Tokyo Stock Ex                     | change, Inc. All rights reserved.                                                                |  |  |  |

1. Click the "Have you forgotten your password?" button.

2. Enter the item and click the send button.

| すべての項目を入力して「送信」ボタンを押してください。<br>Please fill out each item before clicking "Send".                 |   |
|--------------------------------------------------------------------------------------------------|---|
| 入力内容が不明な場合は、 <u>こちら</u> をご確認ください。<br>If the input content is urknown, please click <u>here</u> . | 2 |
| ユーザD(User D)<br>メールアドレス(mail address)                                                            |   |
| 秘密の質問(security question                                                                          | ` |

# 3.Reference — If you forget your password

| λ:     | 東証 認証基盤〈auth-base@jpx.co.jp〉                                                   | 送信日時: |           |
|--------|--------------------------------------------------------------------------------|-------|-----------|
|        | 仮パスワード発行完了のお知らせ Notification of issuance of tentative password                 |       | _         |
| 利用の    | お客様                                                                            |       |           |
| 1      | 拝啓 時下ますますご清栄のこととお慶び申し上げます。<br>平素は東京証券取引所の各 Web サービスをご利用いただぎ厚く御礼申し上げます。         |       |           |
| :<br>1 | さて、先ほど弊社統合 ID 管理サービスサイトより以下のとおり<br>仮バスワードが発行されましたことをご連絡申し上げます。                 |       |           |
| 1      | 仮パスワード                                                                         |       | =         |
| -      | 上記バスワードにて通常通りログインして頂き、直ちにバスワードを変更願います。                                         |       |           |
| 5      | 本件についてご不明な点がございましたら文末のメールアドレスまで<br>ご連絡ください。                                    |       |           |
| 7      | 本件についてお心当たりのない場合には速やかに文末のメールアドレスまで<br>ご連絡ください。                                 |       |           |
| 1      | 株式会社 東京証券取引所<br>IT開発部(情報システム) 統合 ID 管理担当 <u>auth-base@jpx.co.jp</u>            |       |           |
|        |                                                                                |       |           |
| 1      | To user ,                                                                      |       |           |
| 1      | A tentative password has been issued via the TSE's ID Management Service Site. |       |           |
|        |                                                                                |       | (1) Y (1) |

3. temporary password will be delivered.